# **TRAK**<sup>®</sup> **MTConnect Option**

Information & User Manual

 Document:
 31663

 Version:
 021821

### For Current CNC models:

- ProtoTRAK RMX
- ProtoTRAK RLX
- ProtoTRAK RMX Offline
- ProtoTRAK RLX Offline
- TRAK VMC2
- TRAK TMC

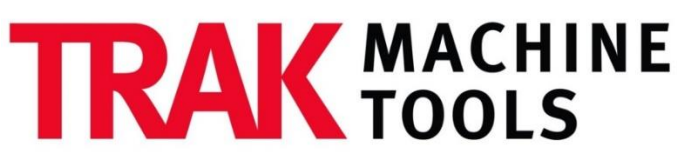

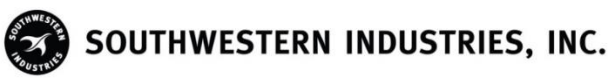

2615 Homestead Place Rancho Dominguez, CA 90220-5610 USA T | 310.608.4422 | F | 310.764.2668 Service Department: 800.367.3165 e-mail: sales@trakmt.com | web: www.trakmt.com

Copyright © 2021, Southwestern Industries, Inc. All rights are reserved. No part of this publication may be reproduced, stored in a retrieval system, or transmitted, in any form or by any means, mechanical, photocopying, recording or otherwise, without the prior written permission of Southwestern Industries, Inc.

While every effort has been made to include all the information required for the purposes of this guide, Southwestern Industries, Inc. assumes no responsibility for inaccuracies or omission and accepts no liability for damages resulting from the use of the information contained in this guide.

All brand names and products are trademarks or registered trademarks of their respective holders.

#### **TRAK Machine Tools**

Southwestern Industries, Inc. 2615 Homestead Place Rancho Dominguez, CA 90220-5610 Phone 310.608.4422 • Fax 310.764.2668 Service Department Phone 800.367.3165 • Fax 310.886.8029 Web: www.trakmt.com

# **Table of Contents**

| <b>1.0</b><br>1.1                             | MTConnect Description 1<br>MTConnect Standard                                                                                                    |
|-----------------------------------------------|----------------------------------------------------------------------------------------------------|
| <b>2.0</b><br>2.1                             | TRAK MTConnect Option Description       2         TRAK MTConnect Option       2                                                                                                    |
| <b>3.0</b><br>3.1<br>3.1                      | Installation Instruction       3         Supported Products       3         .1       New Machine Orders                                                                                                    |
| 3.1<br>3.1                                    | 2 Field Installed Orders                                                                                                    |
| 3.2<br>3.2<br>3.2<br>3.2                      | Installation Information                                                                                                    |
| 3.2<br>3.2<br>3.2                             | 2.4       Service Code 318 Verification Process         2.5       Activating the TRAK MTConnect Option on Your TRAK Product         2.6       Enabling the TRAK MTConnect Option                                                                                                    |
| <b>4.0</b><br>4.1                             | Connecting to MTConnect Check the IP Address on Your TRAK Machine                                                                                                    |
| 5.0<br>5.1<br>5.2<br>5.3<br>5.3               | Troubleshooting       11         Confirm that the TRAK MTConnect Option is Available and Enabled       11         Verify Your Network Connection       11         Verify that You Can See MTConnect Data       11         8.1       Confirm MTConnect Data from TRAK Machine       12 |
| 5.3<br>5.4<br>5.4                             | B.2       Confirm MTConnect Data from Your Computer                                                                                                    |
| 6.0<br>6.1<br>6.1<br>6.1<br>6.1               | Demo Applications       14         Examples of Demo Applications       14         .1       TRAKHound       14         .2       MachineMetrics       14         .3       FactoryWiz       15                                                                                           |
| 7.0<br>7.1<br>7.1<br>7.1<br>7.1<br>7.1<br>7.1 | Appendix16List of Supported Data Items10.1Device ID10.2Overall Machine Status17.3Axis Data18.4Spindle Data18                                                                                                    |
|                                               | i                                                                                                    |

| K Warı | ranty Policy                   | 19                                                                           |
|--------|--------------------------------|------------------------------------------------------------------------------|
| 7.1.6  | Other                          | 18                                                                           |
| 7.1.5  | Part Information               | 18                                                                           |
|        |                                |                                                                              |
|        | .1.5<br>.1.6<br><b>( War</b> i | .1.5       Part Information         .1.6       Other <b>CWarranty Policy</b> |

# **1.0 MTConnect Description**

### 1.1 MTConnect Standard

MTConnect is an industry standard for machine communication between a machine tool and software applications. These software applications are targeted at machine monitoring, notifications, and providing a history of the machine's activities.

In the context of Industry 4.0, MTConnect is one of the several protocols that are popular around the world. Currently, the ProtoTRAK only supports the MTConnect protocol. The MTConnect Standard provides the following benefits:

- Enables third party software to be used with ProtoTRAK machines, which provides more efficient operations, improved production optimization, and increased productivity;
- Allows machine tools and other manufacturing equipment to provide data in a standardized, structured XML format, which eliminates translation issues over multiple proprietary formats for the machines;
- Used on more than 50,000 devices in over 50 countries;
- 11 years since its first release;
- Developed by over 300 machine builders, integrators, and end-users.

# 2.0 TRAK MTConnect Option Description

### 2.1 TRAK MTConnect Option

The TRAK MTConnect Option enables customers to add MTConnect functionality quickly and easily to their machines, so that machine data can be collected using the standard MTConnect protocol. With the MTConnect standard, machine tools and other manufacturing equipment can provide standardized and structured data, which eliminates the confusion of handling multiple proprietary formats. With the TRAK MTConnect Option along with 3rd party software, customers can monitor their machine's status, receive notifications, and review their machine's history.

The TRAK MTConnect Option is a software option for the ProtoTRAK RMX, ProtoTRAK RLX, TRAK TMC, TRAK VMC2, and the ProtoTRAK Offline products. When this option is enabled, the ProtoTRAK's will be able to interface to 3rd party software applications. It requires the proper software version, which is Version 2.2.0 and newer of our current software. It is also enabled through our standard Option Key. The TRAK MTConnect Option can work with either the ProtoTRAK's ethernet connection, or through a USB Wi-Fi adapter.

The TRAK MTConnect Option is also available on the ProtoTRAK Offline products, which can be downloaded from our company website (<u>www.TRAKMT.com</u>), and can also be evaluated on any PC.

# 3.0 Installation Instruction

### **3.1 Supported Products**

The TRAK MTConnect Option is a software option for the ProtoTRAK RMX, ProtoTRAK RLX, TRAK TMC, TRAK VMC2, and the ProtoTRAK Offline products. When this option is enabled, the ProtoTRAK's will be able to interface to 3rd party software applications. It requires Version 2.2.0 and newer of our current software, and it is also enabled through our standard Option Key.

### 3.1.1 New Machine Orders

The TRAK MTConnect Option is supported on both our Toolroom and Machining Center products. New machine orders with the TRAK MTConnect Option will be processed in the same way as all of the other software options that we offer. The order desk will enable the TRAK MTConnect Option on the physical Option Key for that order. The TRAK MTConnect Option will be verified by our normal machine assembly inspection process.

### 3.1.2 Field Installed Orders

The TRAK MTConnect Option can also be installed on the ProtoTRAK RMX, ProtoTRAK RLX, TRAK TMC, and TRAK VMC2 products that have already been shipped to customers. The processes for ordering, code generations, and installation are the same; however, the customer will need to download and update the software on the ProtoTRAK before it will work.

### 3.1.3 Offline Products

The ProtoTRAK RMX Offline and ProtoTRAK RLX Offline products will support the TRAK MTConnect Option, and will be enabled without an Option Key. The intent is to allow potential customers to evaluate our TRAK MTConnect Option before they make a purchase.

### 3.2 Installation Information

The TRAK MTConnect Option requires the latest software version to be installed in the control, which is Version 2.2.0 and newer. The TRAK MTConnect Option supports the ProtoTRAK RMX, ProtoTRAK RLX and TRAK TMC products.

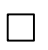

Install the latest software (version 2.0.3 and newer for VMC2's, version 2.2.0 and newer for all other products).

Verify that the option is activated. (Machines Only)

### 3.2.1 Ethernet Port Locations on Current Products

### TRAK Bed Mills

For our current service offerings for the TRAK Bed Mills (TRAK DPM RX2, TRAK DPM RX3, TRAK DPM RX5, and TRAK DPM RX7), the ethernet port is located on the back of their ProtoTRAK RMX CNC pendants:

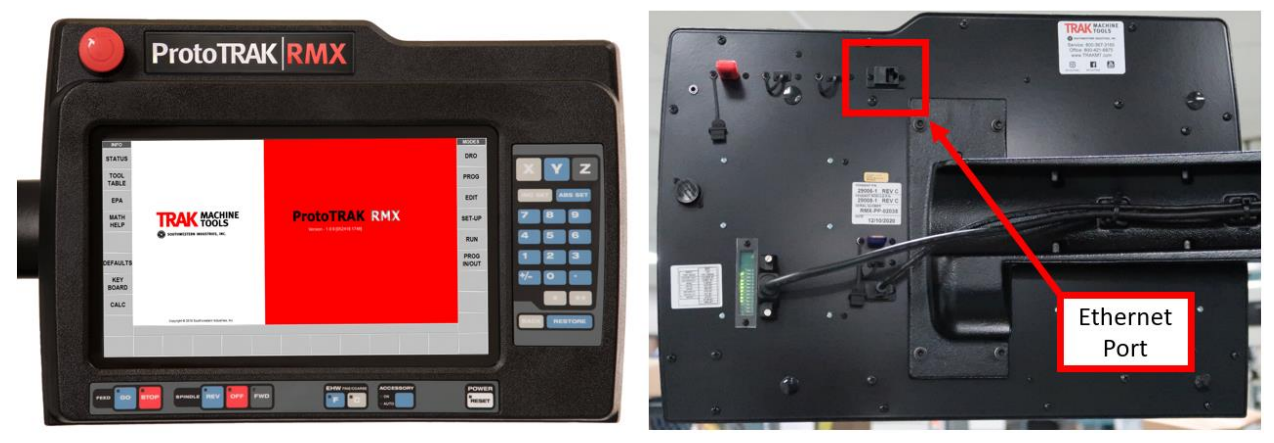

ProtoTRAK RMX CNC (Front)

ProtoTRAK RMX CNC (Back)

#### **TRAK Toolroom Machining Centers**

For our current service offerings for the TRAK Toolroom Machining Centers (TRAK TMC5, TRAK TMC7, and TRAK TMC10), there are two (2) ethernet ports available on the actual machines; one (1) for the user (which can be used for network connection) and one (1) for motion control.

The applicable ethernet port to be used for network connection for all of the TRAK Toolroom Machining Centers is located on the back of the machine, below the resistor cage. The ethernet port also has a removable cover (see image below):

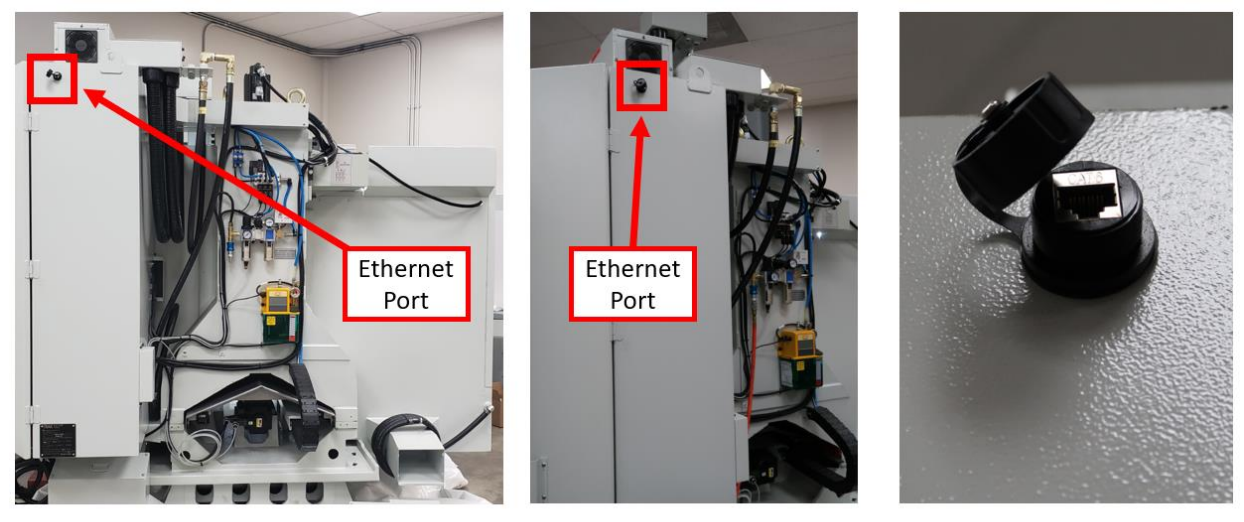

Toolroom Machining Centers (Back)

Ethernet Port

#### **TRL Series Lathes**

For our current TRAK TRL 1440EX service offering, the ethernet port is not provided.

#### **TRLRX Series Lathes**

For our current service offerings for the TRLRX Series Lathes (which are the TRAK TRL 1630RX, TRAK TRL 1630HS-RX, TRAK TRL 1845RX, TRAK TRL 2470RX, and TRAK TRL 30120RX), the ethernet port is located on the back of their ProtoTRAK RLX CNC pendants:

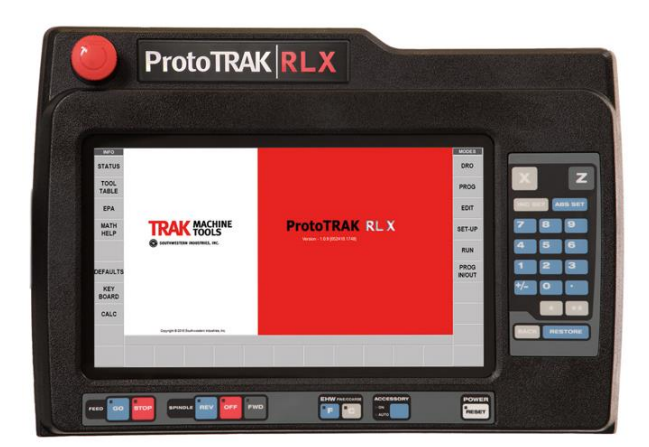

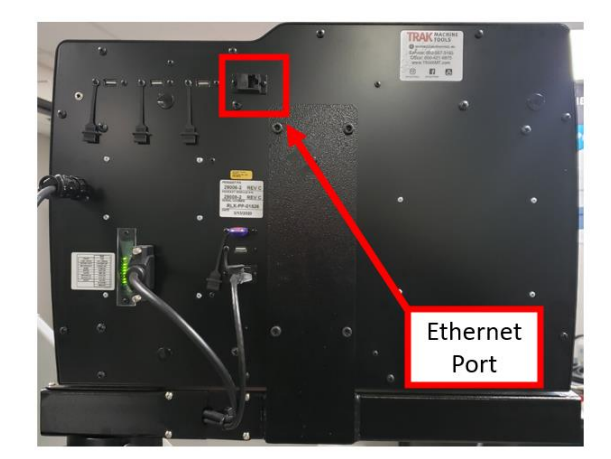

ProtoTRAK RLX CNC (Front)

#### ProtoTRAK RLX CNC (Back)

#### TRAK VMC2 Vertical Machining Center

For our current TRAK VMC2 service offering, the ethernet port is located on the right side of the machine, on top next to the Spindle Air Regulator:

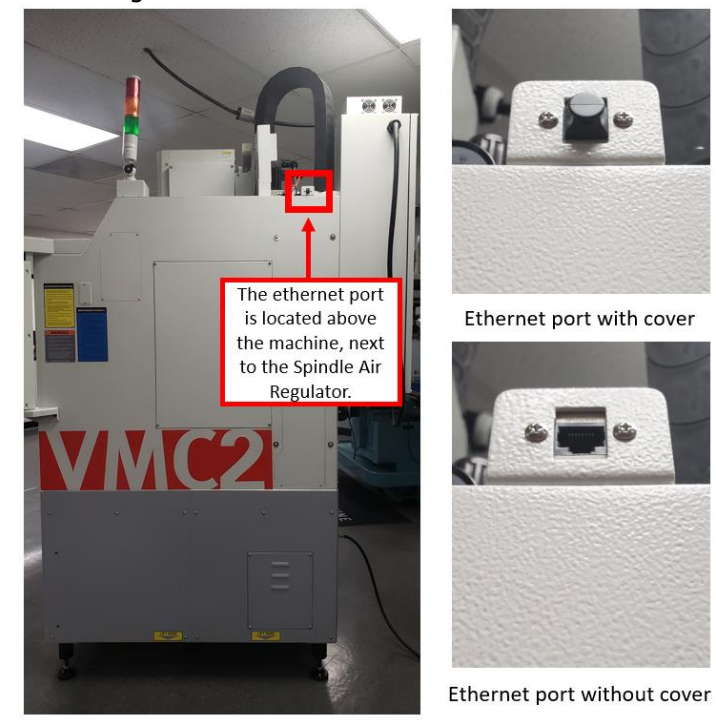

### 3.2.2 Installing the Latest Software

The software is installed using our normal installation procedure, which is described on the TRAKMT.com website: <u>https://www.southwesternindustries.com/software</u>

To enable the TRAK MTConnect Option for your machine and/or Offline system, customers must have the latest software for both, the current ProtoTRAK RX CNC Software and ProtoTRAK RX Offline Software.

#### 3.2.3 Option Key

The TRAK MTConnect Option is managed using the same software option scheme as all of the ProtoTRAK RX optional products. For new orders, the Option Key must be programmed to enable the TRAK MTConnect Option, and requires the latest software to be installed in the machines before being shipped to customers. For existing customers, the TRAK MTConnect Option requires a new unlock code, and the updated software to be installed in the field.

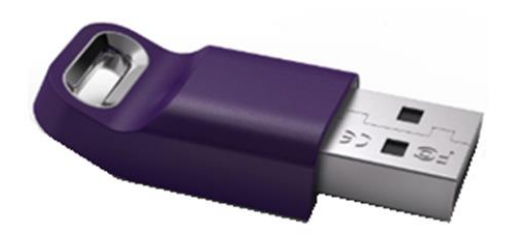

#### 3.2.4 Service Code 318 Verification Process

You can verify if the TRAK MTConnect Option is enabled for your machine through the use of the Service Code 318 Verification Process. Service Code 318 displays the current software options that are turned on for your machine. An option in **bold letters** means that particular option is active.

You can access the Service Code 318 on the actual machine through the following steps:

- 1. Click the SET-UP button on the right-hand side of the screen.
- 2. Click the SERV CODES button.
- 3. Input "318" within the Service Code #: field (at the bottom right-hand of the screen), and click ABS SET on either the machine and/or the Offline software.

4. You should see a listing of software options that are turned on for your machine. If D. MTConnect Protocol is listed in **bold (black letters)**, it means that the MTConnect Protocol is enabled for your machine.

| cinabiet |    | year maenmer                             |      |      |        |         |
|----------|----|------------------------------------------|------|------|--------|---------|
| INFO     | Α. | Advanced Features With Verify            |      |      |        | MODES   |
| STATUS   | Β. | TRAKing / E Handwheels                   |      |      |        | DRO     |
| UNATOU   | C. | Auxiliary Functions                      |      |      |        | Direc   |
| TOOL     | D. | MTConnect Protocol Bold (Option Enabled) |      |      |        |         |
| TABLE    | 1. | AutoDesk, Inc. (AutoCad DXF)             | ACAD | .DXF |        | PROG    |
|          | 2. | Southwestern Industries, Inc.            | SWI  | .MX2 |        |         |
| EPA      | 3. | Southwestern Industries, Inc.            | SWI  | .MX3 |        | EDIT    |
|          | 4. | Southwestern Industries, Inc. (IN)       | F6M  | .CAM |        |         |
| MATH     | 7. | Southwestern Industries, Inc. (GCD)      | SWI  | .GCD |        | SETJUP  |
| HELP     | 8. | Southwestern Industries, Inc. (OUT)      | F6M  | .CAM |        |         |
|          | 9. | Siemens (Parasolid X_T)                  | ХТ   | .Х Т |        |         |
|          |    | /                                        | _    | -    |        | RUN     |
|          |    |                                          |      |      |        | DROO    |
| DEFAULTS |    |                                          |      |      |        |         |
|          |    |                                          |      |      |        | 111/001 |
| KEY      |    |                                          |      |      |        |         |
| BOARD    |    |                                          |      |      |        |         |
|          |    |                                          |      |      |        |         |
| CALC     |    |                                          |      |      |        |         |
|          | 1  |                                          |      |      |        |         |
|          |    |                                          |      |      |        |         |
|          |    |                                          |      |      |        |         |
|          |    | INST                                     |      |      | RETURN |         |
|          |    |                                          |      |      |        |         |
|          |    |                                          |      |      |        |         |

a. Alternatively, if D. MTConnect Protocol is listed in gray letters, it means that the MTConnect Protocol is not currently active for your machine.

|        | 1.1 | reonneed rodocor is not currently   | active | TOT your I | nacinit |  |        |             |
|--------|-----|-------------------------------------|--------|------------|---------|--|--------|-------------|
| INFO   | Α.  | Advanced Features With Verify       |        |            |         |  |        | MODES       |
| STATUS | В.  | E Handwheels                        |        |            |         |  |        | DRO         |
| OIAIOO | C.  | Auxiliary Functions                 |        |            |         |  |        | Direo       |
| TOOL   | D.  | MTConnect Protocol                  |        |            |         |  |        | <b>DDOO</b> |
| TABLE  | 1.  | AutoDesk, Inc. (AutoCad DXF)        |        | ACAD       | .DXF    |  |        | PROG        |
|        | 2.  | Southwestern Industries, Inc.       |        | SWI        | .MX2    |  |        |             |
| EPA    | 3.  | Southwestern Industries, Inc.       |        | SWI        | .MX3    |  |        | EDIT        |
|        | 4.  | Southwestern Industries, Inc. (IN)  |        | F6M        | .CAM    |  |        |             |
| HELP   | 1.  | Southwestern Industries, Inc. (GCD) |        | SVVI       | .GCD    |  |        | SET-UP      |
|        | Ø.  | Southwestern industries, Inc. (OUT) |        |            |         |  |        |             |
|        | 9.  | Siemens (Parasoliu X_1)             |        | ~_I        | ·       |  |        | RUN         |
|        |     |                                     |        |            |         |  |        |             |
|        |     |                                     |        |            |         |  |        | PROG        |
|        |     |                                     |        |            |         |  |        | IN/OUT      |
| KEY    |     |                                     |        |            |         |  |        |             |
| BOARD  |     |                                     |        |            |         |  |        |             |
|        |     |                                     |        |            |         |  |        |             |
| CALC   |     |                                     |        |            |         |  |        |             |
|        |     |                                     |        |            |         |  |        |             |
|        |     |                                     |        |            |         |  |        |             |
|        |     |                                     |        |            |         |  |        |             |
|        |     |                                     | INSTAI | L          |         |  | RETURN |             |
|        |     |                                     |        |            |         |  |        |             |

### 3.2.5 Activating the TRAK MTConnect Option on Your TRAK Product

If the TRAK MTConnect Option is not already enabled for your machine, you must take the following steps:

- 1. Highlight D. MTConnect Protocol from the list of software options that appear during the Service Code 318 Verification Process, and click INSTALL at the bottom center of the screen.
- 2. The INSTALL screen should appear next. Per the screen's instructions, in order for the MTConnect Protocol to be activated, it needs an Activation Password. If you do not have an Activation Password, please call the Customer Service Department.
- 3. During your call with Customer Support, your Customer Support Representative will provide you with instructions on how to proceed with this process, and he/she should be able to generate an Activation Password for you. Input the Activation Password that you receive from the Customer Support Representative into the Activation Password field at the bottom right corner of the INSTALL screen.
- Once successfully activated, the D. MTConnect Protocol option should then be in **bold (black** letters) from the list of software options that appear during the Service Code 318 Verification Process.

#### 3.2.6 Enabling the TRAK MTConnect Option

- 1. On your ProtoTRAK RMX / RLX control, click on the STATUS soft key located on the top left corner of the screen.
- Scroll down to the bottom of the pop out window, and check to make sure that MTCONNECT option is turned ON as shown in the image below.

**Note** - If the MTCONNECT option is not visible at all, check to make sure that you have updated the software to the latest version available.

a. If you are unable to turn the option on, refer to section 3.2.4 above to make sure that the option is activated first.

| INFO         |       |                                    |           |       |     |     |      |        | EVE    |  |
|--------------|-------|------------------------------------|-----------|-------|-----|-----|------|--------|--------|--|
| STATUS       |       | ADVANCED FEATURES WITH VERIFY: YES |           |       |     |     |      |        |        |  |
| TOOL         | AUX   |                                    | UTPUT: YE | S     |     |     |      |        |        |  |
| TABLE        | TRA   | KING: YE                           | S         |       |     |     |      |        |        |  |
| EPA          | DXF   |                                    | TER: YES  |       |     |     |      |        |        |  |
| MATH         | CAN   | и оит со                           | NVERTER   | : YES |     |     |      |        |        |  |
| HELP         | MT    | CONNECT                            | YES       |       |     |     |      |        | •      |  |
|              | SELEC | SELECTABLE FEATURES                |           |       |     |     |      |        |        |  |
|              | AD    | ADVANCED FEATURES WITH VERIFY ON   |           |       |     |     |      |        |        |  |
| DEFAULTS     | NET   | IWORK                              |           |       |     |     | ON   |        |        |  |
| KEY<br>BOARD | ELE   |                                    | HANDWH    | EELS  |     |     | ON   |        |        |  |
| Derat        | MT    | CONNECT                            |           |       |     |     | ON 🖣 |        |        |  |
| CALC         |       |                                    |           |       |     |     |      |        |        |  |
|              |       |                                    |           |       |     |     |      | Ŧ      |        |  |
|              |       |                                    |           |       |     |     |      |        | 1      |  |
|              | POSN  | DRILL                              | BORE      | TURN  | ARC | СҮС | LE   | THREAD | REPEAT |  |

# 4.0 Connecting to MTConnect

Please note that your PC(s) and your TRAK machine(s) must be connected to the same network in order for the TRAK MTConnect Option to work properly. For more info on how to network your TRAK machine, please refer to its respective programming manual.

In order for your 3<sup>rd</sup> party software to connect to the TRAK machine and access its MTConnect data, the IP address and port number of the machine are required. Our TRAK controls use port 5000 to send through MTConnect data. Please refer to your software documentation for the exact steps on how to connect. In addition, see below for more information on how to access your TRAK machine's IP address.

### 4.1 Check the IP Address on Your TRAK Machine

In order to begin, you must launch the Command Prompt window from your machine's Windows desktop.

- 1. On your keyboard, press CTRL and ESC at the same time to bring up the Windows Start menu.
- 2. In the search box, type in "cmd" and then press Enter.

| EPA                                |                            |
|------------------------------------|----------------------------|
| Programs (1)                       | LS                         |
|                                    | INC.                       |
|                                    |                            |
|                                    |                            |
|                                    |                            |
| Q See more results                 | stries <mark>,</mark> Inc. |
| cmd × Shut down >                  |                            |
| RX Run Panel - Po Panel Scanner v1 | RX Main Window             |

3. Once the Command Prompt window pops up, type in "ipconfig." The image below displays an example of the ipconfig output that you would see on a computer and/or a ProtoTRAK machine. Your computer and/or machine may display a different ipconfig result output, which depends on your network setup and the type of network adapters already installed on your particular device.

4. Check the IPv4 Address line from the ipconfig result output to confirm the IP Address, as shown in the image below.

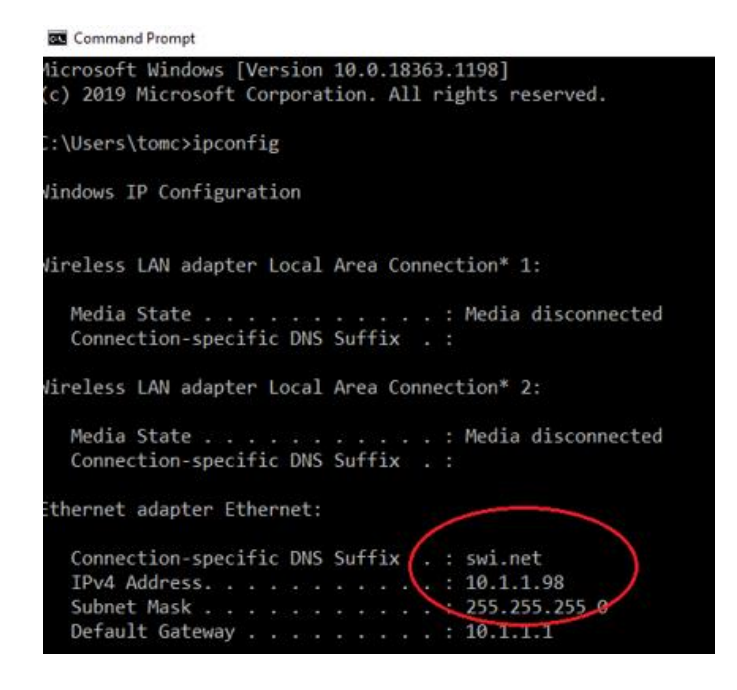

**Note** - It would be worthwhile to perform the above process for both your TRAK machine as well as your PC, and make note of both IP addresses.

5. Once you have your machine's IP address, you can enter this information into your PC's MTConnect compatible software. The image below details the process of entering the IP Address and port number into TrakHound:

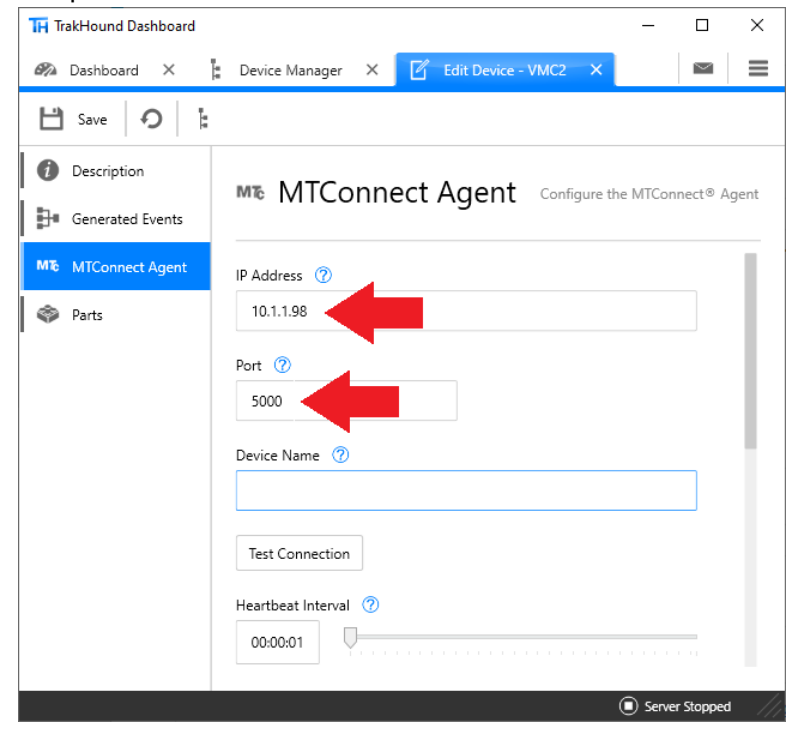

TRAK Machine Tools Southwestern Industries, Inc. TRAK MTConnect Option – User Manual

# 5.0 Troubleshooting

This section provides troubleshooting procedures for the most commonly encountered networking, security, and firewall connectivity issues for the TRAK MTConnect Option.

If the following troubleshooting guide does not resolve your problem, please contact your local service representative, or call the Southwestern Industries Customer Service Department.

### 5.1 Confirm that the TRAK MTConnect Option is Available and Enabled

The TRAK MTConnect Option will only be functional if it is activated and enabled. Refer to sections 3.2.4 and 3.2.6 on how to check for this issue

### 5.2 Verify Your Network Connection

Using the same Command Prompt window as instructed in section 4.1, you can run a ping test to confirm if your computer can successfully communicate with your ProtoTRAK machine, and vice versa. Through a network connection, the ping test method sends out packets of data to your particular IPv4 Address.

Your computer will then subsequently send these packets back, which will generate test results. These test results will detail how many packets were successfully sent, received, and lost. It will also detail the amount the time it took for the data packets to reach your IPv4 Address.

- 1. In the Command Prompt window of your computer, type in "ping", and hit the Space bar once on your keyboard.
- 2. Type in the target IPv4 Address of the TRAK machine (refer to section 4.1 for more information on how to check for the IP Address), and press Enter. For example: ping 10.1.1.98
- 3. A Windows ping test will typically send out four (4) packets. You will see the replies for each packet sent in the ping test:
  - a. If all four (4) requests are received with no losses, there is a confirmed successful connection between your computer and your ProtoTRAK machine.
  - b. If all four (4) requests are timed out, it is likely that there is no connection between your computer and your ProtoTRAK machine.
  - c. If only one (1) to three (3) requests are received, it could mean there is a very weak communication between your computer and your ProtoTRAK machine.

Alternatively, you can also ping the PC from the TRAK machine to ensure that they are communicating both ways. If you are unable to get a successful ping, this likely means that the PC and machine do not have a network connection.

### 5.3 Verify that You Can See MTConnect Data

### 5.3.1 Confirm MTConnect Data from TRAK Machine

To confirm that the MTConnect data is available on your TRAK machine, please do the following:

- 1. At the machine's control, press CTRL and ESC on your keyboard.
- 2. Click on All Programs, and then on Internet Explorer. Note that you do not need internet connection for this.

3. In the address bar, type in the following: <u>http://localhost:5000/probe</u> You should then see an XML file similar to this:

| ← 🔿 🥖 http://localhost:5000/probe                                                                                                    | り → C 🥭 localhost                   | ×                              |                                 |                                                    |                                         |
|----------------------------------------------------------------------------------------------------|-------------------------------------|--------------------------------|---------------------------------|----------------------------------------------------|-----------------------------------------|
|                                                                                                    |                                     |                                |                                 |                                                    | ^                                       |
| xml version="1.0" encoding="UTF-8"?                                                                                                    |                                     |                                |                                 |                                                    |                                         |
| <ul> <li><mtconnectdevices xmlns="urn:mtconnect.org:MTConne&lt;/td&gt;&lt;td&gt;ctDevices:1.4" xmlns:m="urn:mtconne&lt;/td&gt;&lt;td&gt;ct.org:MTConnectDevices:1.4&lt;/td&gt;&lt;td&gt;4" xmlns:xsi="http://www.w3.org/2001/XMLS&lt;/td&gt;&lt;td&gt;Schema-&lt;/td&gt;&lt;/tr&gt;&lt;tr&gt;&lt;td&gt;instance" xsi:schemalocation="urn:m&lt;/li&gt; &lt;/ul&gt;&lt;/td&gt;&lt;td&gt;itconnect.org:MTConnectDevices:1.4 h&lt;/td&gt;&lt;td&gt;&lt;pre&gt;ittp://schemas.mtconnect.or&lt;/pre&gt;&lt;/td&gt;&lt;td&gt;g/schemas/MTConnectDevices_1&lt;/td&gt;&lt;td&gt;.4.xsd"></mtconnectdevices></li></ul> |                                     |                                |                                 |                                                    |                                         |
| <header 0"="" assetbuffersize="1024" assetcount="&lt;/td&gt;&lt;td&gt;" buffersize="131072" crea<="" instanceid="161152668&lt;/td&gt;&lt;td&gt;86" sender="ProtoTRAKRX-1" td="" version="1.4&lt;/td&gt;&lt;td&gt;.0.11"><td>ationTime="2021-02-03T20:00:40Z"/&gt;</td><td></td></header>                                                                                                    | ationTime="2021-02-03T20:00:40Z"/>  |                                |                                 |                                                    |                                         |
| <ul> <li><devices></devices></li> </ul>                                                                                                    |                                     |                                |                                 |                                                    |                                         |
| <ul> <li><device li="" sampleinter<="" uuid="0087_uuid"> </device></li></ul>                                                                                                    | val="500" name="PT10 RLX" id="0087  | _dev">                         |                                 |                                                    |                                         |
| <description <="" serialnumber="0087" td=""><td>"model="RLX" manufacturer="TRAK Ma</td><td>achine Tools"/&gt;</td><td></td><td></td><td></td></description>                                                                                                    | "model="RLX" manufacturer="TRAK Ma  | achine Tools"/>                |                                 |                                                    |                                         |
| <ul> <li><dataitems></dataitems></li> </ul>                                                                                                    |                                     |                                |                                 |                                                    |                                         |
| <dataitem category="&lt;/td&gt;&lt;td&gt;EVENT" id="a&lt;/td&gt;&lt;td&gt;avail" name="avail" type="AVAILABILITY"></dataitem>                                                                                                    |                                     |                                |                                 |                                                    |                                         |
| <dataitem c<="" id="model_type" name="Model1ype&lt;/td&gt;&lt;td&gt;2" td="" type="MESSAGE"><td>ategory="EVEN1"/&gt;</td><td></td><td></td><td></td></dataitem>                                                                                                    | ategory="EVEN1"/>                   |                                |                                 |                                                    |                                         |
| <dataitem event"="" name="MacAddres&lt;/td&gt;&lt;td&gt;ss Id = mac_address type = MESSAGE&lt;/td&gt;&lt;td&gt;category="></dataitem>                                                                                                    |                                     |                                |                                 |                                                    |                                         |
| <dataitem name="Machinese&lt;/td"><td>vial id= machine_serial type= MESSA</td><td>GE category= EVENT /&gt;</td><td></td><td></td><td></td></dataitem>                                                                                                    | vial id= machine_serial type= MESSA | GE category= EVENT />          |                                 |                                                    |                                         |
| Datatelli hame= Fendantse                                                                                                    | MadulaSavial" id="semanuter madula. | Se category = EVENT / 2        | TODA - "EVENT" />               |                                                    |                                         |
| <dataitem ic<="" name="NameID" td=""><td>d="name_id" type="NAME" category="</td><td>EVENT 1/2</td><td></td><td></td><td></td></dataitem>                                                                                                    | d="name_id" type="NAME" category="  | EVENT 1/2                      |                                 |                                                    |                                         |
| <dataitem catego<="" id="0087 dev asse&lt;/td&gt;&lt;td&gt;t cha" td="" type="ASSET CHANGED"><td>ory="EVENT"/&gt;</td><td></td><td></td><td></td></dataitem>                                                                                                    | ory="EVENT"/>                       |                                |                                 |                                                    |                                         |
| <dataitem catego<="" id="0087 dev asse&lt;/td&gt;&lt;td&gt;t rem" td="" type="ASSET REMOVED"><td>ory="EVENT"/&gt;</td><td></td><td></td><td></td></dataitem>                                                                                                    | ory="EVENT"/>                       |                                |                                 |                                                    |                                         |
|                                                                                                    | ······                              |                                |                                 |                                                    |                                         |
| <ul> <li><components></components></li> </ul>                                                                                                    |                                     |                                |                                 |                                                    |                                         |
| <ul> <li><axes <="" id="axes" li="" name="Axes"> </axes></li></ul>                                                                                                    | ">                                  |                                |                                 |                                                    |                                         |
| <ul> <li><dataitems></dataitems></li> </ul>                                                                                                    |                                     |                                |                                 |                                                    |                                         |
| <dataitem ca<="" id="f1" name="F I&lt;/td&gt;&lt;td&gt;IPM" td="" type="AXIS_FEEDRATE"><td>ategory="SAMPLE" units="MI</td><td>LLIMETER/SECOND" nativeUnits="</td><td>"MILLIMETER/SECOND"/&gt;</td><td></td></dataitem>                                                                                                    | ategory="SAMPLE" units="MI          | LLIMETER/SECOND" nativeUnits=" | "MILLIMETER/SECOND"/>           |                                                    |                                         |
|                                                                                                    |                                     |                                |                                 |                                                    |                                         |
| <ul> <li><components></components></li> </ul>                                                                                                    |                                     |                                |                                 |                                                    |                                         |
| <ul> <li><linear id="&lt;/li" name="X"> </linear></li></ul>                                                                                                    | ="X">                               |                                |                                 |                                                    |                                         |
| <ul> <li><dataitems></dataitems></li> </ul>                                                                                                    |                                     |                                |                                 |                                                    |                                         |
| <dataitem n<="" td=""><td>ame="X ABS" id="x1" type="POSITION</td><td>I" category="SAMPLE" units="</td><td>"INCH" nativeUnits="MILLIMETER</td><td>* subType="ACTUAL"/&gt;</td><td></td></dataitem>                                                                                                    | ame="X ABS" id="x1" type="POSITION  | I" category="SAMPLE" units="   | "INCH" nativeUnits="MILLIMETER  | * subType="ACTUAL"/>                               |                                         |
|                                                                                                    |                                     |                                |                                 |                                                    |                                         |
|                                                                                                    |                                     |                                |                                 |                                                    |                                         |
| <ul> <li><linear id="&lt;/li" name="Z"> </linear></li></ul>                                                                                                    | =" <b>z</b> ">                      |                                |                                 |                                                    |                                         |
| - <dataitems></dataitems>                                                                                                    |                                     |                                |                                 |                                                    |                                         |
| <dataitem n<="" td=""><td>ame="Z ABS" id="z1" type="POSITION</td><td>" category="SAMPLE" units="</td><td>'INCH" nativeUnits="MILLIMETER"</td><td>subType="ACTUAL"/&gt;</td><td></td></dataitem>                                                                                                    | ame="Z ABS" id="z1" type="POSITION  | " category="SAMPLE" units="    | 'INCH" nativeUnits="MILLIMETER" | subType="ACTUAL"/>                                 |                                         |
|                                                                                                    |                                     |                                |                                 |                                                    |                                         |
|                                                                                                    |                                     |                                |                                 |                                                    |                                         |
| - <rotary id:<="" name="S" td=""><td>= &gt; &gt;</td><td></td><td></td><td></td><td></td></rotary>                                                                                                    | = > >                               |                                |                                 |                                                    |                                         |
| - <ul> <li>vataltems&gt;</li> </ul>                                                                                                    | amo-"S PDM" id="e1" turo-"POTARY    | VELOCITY" category-"SAMPI      | E" upite = "REVOLUTION/MINUTE   | " pativel lpite - "PEVOLUTION/MINUTE" subType - "S |                                         |
|                                                                                                    | ame- sitem id- si type- KOTAKT_     | VELOCITY Category- SAMPL       |                                 | hadveonits- Revolution/minore subtype- a           | ~ · · · · · · · · · · · · · · · · · · · |

This represents the raw data being generated by the TRAK MTConnect Option. If visible, then this means that the option is functioning properly at the machine.

**Note** - If there is no information displayed, or it cannot connect, confirm that the spelling utilized for the address was correct.

### 5.3.2 Confirm MTConnect Data from Your Computer

Next, confirm whether the same data is available to a remote PC, which should be connected to the same network as your TRAK machine.

- 1. Open a browser window from your PC.
- 2. In the address bar, type in the IP Address of the TRAK machine followed by "/probe". For example: <u>http://10.1.1.98:5000/probe</u>

If an XML file is generated upon visiting this port, it means that the TRAK MTConnect Option is working properly, and is communicating with your computer.

If there is no information displayed on this port, you may need to confirm if the computer itself is connected correctly and set up to the same network as the machine, and/or if the spelling utilized was correct.

### **5.4** Firewall is Not Allowing Communication and Connection

Please note that if the Customer has the latest version of the ProtoTRAK software, the following firewall configurations have already been set on your machine.

However, in the case that your PC firewall is not allowing communication with the TRAK MTConnect Option, you may have to configure a Windows firewall port exception for your PC.

### 5.4.1 Configuring a Windows Firewall Port Exception

To add a Windows firewall port exception:

- 1. On the Windows search bar of your PC, type in "firewall.cpl". The Windows Firewall window should open.
- 2. Click on the Advanced Settings link on the left pane. The Windows Firewall with Advanced security window should open.
- 3. Click on the Inbound Rules option.
- 4. On the left pane, click on New Rule.
- 5. Under Rule Type, select the option Port, and click Next.
- 6. Select TCP and Specific local ports options.
- 7. On the Specific local ports field, type in "5000".
- 8. Click Next.
- 9. Select the option Allow the connection.
- 10. Click Next, ensure that Domain, Private, and Public are all checked. Click Next again.
- 11. Specify a name and a description for this rule.
- 12. Click Finish.

# 6.0 Demo Applications

### 6.1 Examples of Demo Applications

Below are dashboard examples of Shop Software Applications that integrate with MTConnect:

### 6.1.1 TRAKHound

Please visit the following link for more information on TRAKHound: https://www.trakhound.com/

| TrakHound Dashboard       |        |                                                          |       |                                                                                                    |     |                                         |   |                       |      |                                                         |           |                                                   |     | - 0 ×                               |
|---------------------------|--------|----------------------------------------------------------|-------|----------------------------------------------------------------------------------------------------|-----|-----------------------------------------|---|-----------------------|------|---------------------------------------------------------|-----------|---------------------------------------------------|-----|-------------------------------------|
| 👫 Dashbeard 🗙             |        |                                                          |       |                                                                                                    |     |                                         |   |                       |      |                                                         |           |                                                   |     | a =                                 |
| 0                         | Overvi | <b>Spar</b> . Were having overcome data for such physics |       |                                                                                                    |     |                                         |   | Sort INDE             | 0.04 | Slideshow 🕨 🔳                                           | Reset     | t From 12/14/2020                                 |     | To 12/15/2020 ♥                     |
| Q Oversens                |        | TRAK tata"                                               |       | TRAKTIL                                                                                                    |     |                                         |   | Mazak                 |      | TRAK TELT                                               |           |                                                   |     | Mazak                               |
| A Controller Status       |        | <u> </u>                                                 |       | (h)                                                                                                    |     | 0                                       |   |                       |      | X                                                       |           | 0                                                 |     | 0                                   |
| A Device Status Times     |        | 00.00.11                                                 |       | 00.00.00                                                                                                    |     | 00.0013                                 |   | 00:00:0               |      | 000000                                                  |           | 00.0010                                           |     | 00.00.0                             |
| 7 Footprint               |        |                                                          |       |                                                                                                    |     | 6900 C                                  |   | Π.                    |      |                                                         |           | 1111                                              |     | 1959                                |
| CEE Hour Timeline         |        | A COLUMN TWO IS NOT                                      | 4     | and on the local division of the local division of the local divis |     |                                         |   |                       |      |                                                         |           |                                                   |     | Lies-                               |
| CE Bandurton Status       |        | Device ID : 192.168.7.71                                 | Devis | c ID : 192.168.7.55                                                                                                    | Dev | ice ID : 192.168.7.25                   |   | ice ID : 192.168.7.37 |      | vice ID 192.168.7.57                                    | Dev       | ter ID : 192,169,7.50                             | Dev | we ID : 192.168.7.23                |
| E Production Status Times |        | Vertical Machining Center<br>TRAK Machine Tools VMC10    |       | EX Office<br>schine Tools, Inc RMX, 053                                                                                                    |     | Turning Center<br>& Corporation QTN2008 |   |                       |      | Perstant and Computure Module<br>Machine Tools IIMXC083 | Ho<br>Mar | contal Machining Center<br>rak Corporation HC5000 |     | Mill Turn<br>Corporation QTN2000MYS |
| 👪 Status Grid             |        | 100.0 <b>1</b>                                           | 0     | .0                                                                                                    | ٦   | 5.0 📶                                   | ( | ).OII                 | 0    | J.O1                                                    | 10        | 10.0 <b>11</b>                                    | 10  | 0.01                                |
|                           | 76)    | 100.0 <b>1</b>                                           | П     | П                                                                                                    | ID  | 0.0                                     | ſ | 10 🚽                  | ſ    | 10                                                      | ID        | 0.0                                               | ID  | 0.0                                 |
|                           |        | 100.0                                                    |       | .0                                                                                                    |     | 0.0                                     |   |                       |      |                                                         | 10        | 0.0                                               | 10  | 0.0                                 |
|                           | (96)   | 100.0                                                    | U     | .0                                                                                                    | 1   | 5.0 📶                                   | L | J.O                   | L    | J.O                                                     | 10        | 0.0                                               | 10  | 0.0                                 |
|                           |        | 0                                                        |       |                                                                                                    |     | 0                                       |   | ۵                     |      | 0                                                       |           | 0                                                 |     | 0                                   |
|                           |        | ° 100.0                                                  | c     | 0.0                                                                                                    | o   | 100.0                                   | o | 0.0                   | o    | 0.0                                                     | c         | 100.0                                             | o   | 100.0                               |
|                           |        | x 0.0                                                    | X     | 0.0                                                                                                    | X   | 0.0                                     | X | 100.0                 |      | 100.0                                                   | X         | 0.0                                               | X   | 0.0                                 |
|                           |        | <b>▲</b> 0.0                                             |       | 0.0                                                                                                    |     | 0.0                                     |   | 0.0                   | •    | 0.0                                                     |           | 0.0                                               | •   | 0.0                                 |
|                           | on     | = 100.0                                                  | 11    | 0.0                                                                                                    | =   | 100.0                                   | = | 100.0                 | =    | 100.0                                                   | =         | 100.0                                             | =   | 100.0                               |
|                           |        | <u>^ 0.0</u>                                             | ^     | 0.0                                                                                                    | ^   | 0.0                                     | ^ | 0.0                   | ^    | 0.0                                                     | ^         | 0.0                                               | ^   | 0.0                                 |

### 6.1.2 MachineMetrics

Please visit the following link for more information regarding the MachineMetrics Cloud platform: <u>https://www.machinemetrics.com/cloud-platform-manufacturing</u>

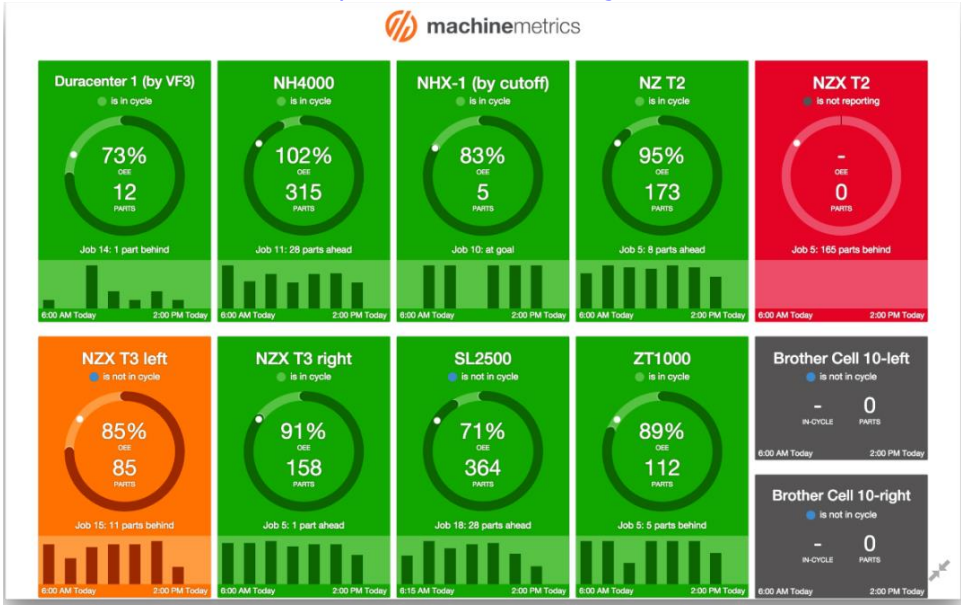

#### 6.1.3 FactoryWiz

Please visit the following link for more information regarding FactoryWiz: <u>https://factorywiz.com/</u>

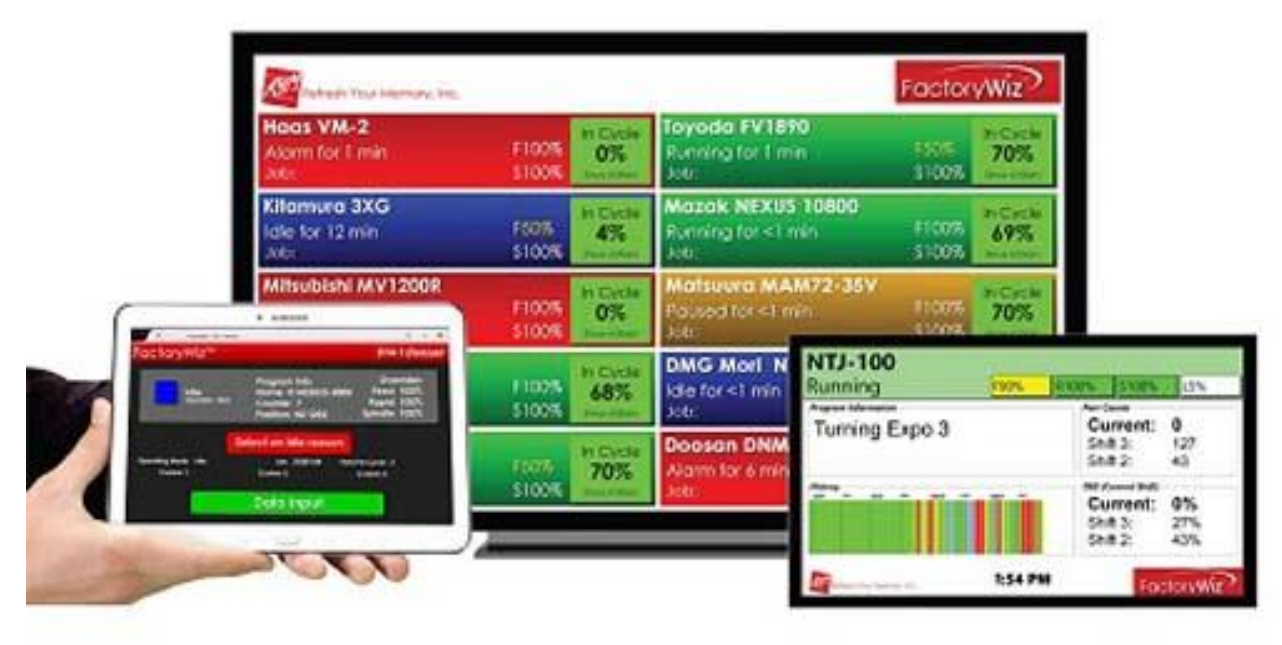

# 7.0 Appendix

### 7.1 List of Supported Data Items

The following is a list of data items / parameters that the TRAK MTConnect Option will output.

| 7.1.1 Device ID |                                                                                    |
|-----------------|------------------------------------------------------------------------------------|
| Name            | <ul> <li>This Data Item describes the name of the device.</li> </ul>               |
| ID              | <ul> <li>This Data Item describes the ID Number of the device.</li> </ul>          |
|                 | <ul> <li>This Data Item describes the specific model of a device.</li> </ul>       |
| Model           | <ul> <li>For example, "TRAK 1845RX" is a specific TRAK Toolroom</li> </ul>         |
|                 | Lathe model.                                                                       |
|                 | This Data Item describes the Machine Serial Number associated with                 |
| Machina Sarial  | a ProtoTRAK machine.                                                               |
| Mumbor          | <ul> <li>The Machine Serial Number is defined in Service Code 530.</li> </ul>      |
| Number          | <ul> <li>The Machine Serial Number can also be found on a serial number</li> </ul> |
|                 | plate attached to the outside sheet metal on the machine.                          |
|                 | • This Data Item describes the Pendant Serial Number associated with               |
| Pondant Sorial  | a ProtoTRAK's pendant control hardware.                                            |
| Number          | <ul> <li>The Pendant Serial Number is defined in Service Code 530.</li> </ul>      |
| Number          | • The Pendant Serial Number can also be found on a label on the rear               |
|                 | of the pendant.                                                                    |
|                 | <ul> <li>This Data Item describes the Computer Module Serial Number</li> </ul>     |
| Computer Module | associated with a ProtoTRAK's computer module hardware.                            |
| Sorial Number   | • The Computer Module Serial Number is defined in Service Code 530.                |
| Serial Nulliber | <ul> <li>The Computer Module Serial Number can also be found on a label</li> </ul> |
|                 | on the computer module itself.                                                     |

| Availability       • This Data Item represents the device's ability to communicate.         Availability       • Data values are AVAILABLE or UNAVAILABLE.         • Typically, as long as there is a connection established, this should display AVAILABLE.       • This Data Item describes the current state of the emergency stop signal for the control / machine.         • The Data Values for Emergency Stop are ARMED or TRIGGERED.       • ARMED means that the circuit is complete and the device is allowed to operate.         • • TRIGGERED means that the circuit is open, and the device must cease operation.       • TRIGGERED means that the circuit is open, and the device must cease operation.         Alert Fault Messages       • This Data Item describes the Alert Fault messages are being displayed on the system. These are typically found when the "WARNING" info button is flashing.         Alert Fault Messages       • This Data Item describes the Alert Fault messages are being displayed on the system. These are typically found when the "WARNING" info button is flashing.         Alert Error Messages       • This Data Item describes the current tavomething is wrong, and can vary in terms of severity. These are typically programming or setup related errors.         • The Data Item describes the operational state of a door guard.       • The Data Item describes the current mode of the Controller.         • The Data Item describes the advent mode of the Controller.       • The Data Item describes the current mode of the Controller.         • The Data Item describes the current mode of the Controller.       • The Data Item describes the curren                                                                                                    |                      |   |                                                                                                    |
|----------------------------------------------------------------------------------------------------|----------------------|---|----------------------------------------------------------------------------------------------------|
| Availability       • Data values are AVAILABLE or UNAVAILABLE.         • Typically, as long as there is a connection estabilished, this should display AVAILABLE.         • This Data Item describes the current state of the emergency stop signal for the control / machine.         • The Data Values for Emergency Stop are ARMED or TRIGGERED.         • ARMED means that the circuit is complete and the device is allowed to operate.         • TRIGGERED means that the circuit is open, and the device must cease operation.         • This Data Item describes the Alert Fault messages are being displayed on the system. These are typically found when the "WARNING" info button is flashing.         • Alert Fault Messages         • This Data Item describes the Alert Fault messages are being displayed on the system. These are typically found when the "WARNING" info button is flashing.         • Alert Error Messages         • This Data Item describes the operational state of a door guard.         • This Data Item describes the operational state of a door guard.         • This Data Item describes the operational state of a door guard.         • This Data Item describes the current mode of the Controller.         • This Data Item describes the device is currently running a program.         • This Data Item describes the current mode of the Controller.         • This Data Item describes the device is being used to access DRO Mode and its associated screens on A/O MANLAL         • Alert Fault MCOMAL MEAN INPUT means that the device is being used to access DRO Mo                                                                                                    |                      | ٠ | This Data Item represents the device's ability to communicate.                                                                             |
| Avenuality       • Typically, as long as there is a connection established, this should display AVAILABLE.         File Data Tem describes the current state of the emergency stop signal for the control / machine.       • This Data Item describes the current state of the emergency stop signal for the control / machine.         Emergency Stop       • The Data Values for Emergency Stop are ARMED or TRIGGERED.         • ARMED means that the circuit is complete and the device is allowed to operate.       • TRIGGERED means that the circuit is open, and the device must cease operation.         Alert Fault Messages       • This Data Item describes the Alert Fault messages are being displayed on the system. These are typically found when the "WARNING" info button is flashing.         Alert Fault Messages       • This Data Item describes the Alert Fault messages are being displayed on the system. These are typically found when the "WARNING" info button is flashing.         Alert Error Messages       • This Data Item describes the operational state of a door guard.         Door       • This Data Item describes the current mode of the Controller.         • This Data Item describes the current mode of the Controller.       • This Data Item describes the current mode of the Controller.         • This Data Item describes the Eurorational state of a door guard.       • This Data Item describes the current mode of the Controller.         • This Data Item describes the current mode of the Controller.       • The Data Values for Mode are AUTOMATIC, MANUAL, or MANUAL DATA INPUT         • All The Data Item describes the Eur                                                                                                    | Availability         | • | Data values are AVAILABLE or UNAVAILABLE.                                                                                                  |
| Mode         • This Data Item describes the current state of the emergency stop signal for the control / machine.           Emergency Stop         • The Data Values for Emergency Stop are ARMED or TRIGGERED.           • The Data Values for Emergency Stop are ARMED or TRIGGERED.         • ARMED means that the circuit is complete and the device is allowed to operate.           • This Data Item describes the Alert Fault messages are being displayed on the system. These are typically found when the "WARNING" info button is flashing.           Alert Fault Messages         • This Data Item describes the Alert Fault messages are being displayed on the system. These are typically found when the "WARNING" info button is flashing.           Alert Fault Messages         • This Data Item describes the Alert Fault messages are being displayed on the system. These are typically found when the "WARNING" info button is flashing.           Alert Error Messages         • This Data Item describes the Operational state of a door guard.           The Data Item describes the current mode of the Controler.         • The Data Values for Mode are AUTOMATIC, MANUAL, or MANUAL DATA INPUT:           Door         • This Data Item describes the current mode of the Controler.           • This Data Item describes the device is being used to access DRO Mode are AUTOMATIC, MANUAL, or MANUAL DATA INPUT:           • This Data Item describes the current mode of the Controler.           • The Data Values for Mode are AUTOMATIC, MANUAL, or MANUAL DATA INPUT:           • This Data Item describes the device is being used to access DRO Mode and its asso                                                                                                    | Availability         | ٠ | Typically, as long as there is a connection established, this should                                                                       |
| Emergency Stop <ul> <li>This Data Item describes the current state of the emergency stop signal for the control / machine.</li> <li>The Data Values for Emergency Stop are ARMED or TRIGGERED.                 <ul></ul></li></ul>                                                                                                    |                      |   | display AVAILABLE.                                                                                                    |
| signal for the control / machine.         Emergency Stop         • The Data Values for Emergency Stop are ARMED or TRIGGERED.         • ARMED means that the circuit is complete and the device is allowed to operate.         • TRIGGERED means that the circuit is open, and the device must cease operation.         Alert Fault Messages         Alert Fault Messages         • This Data Item describes the Alert Fault messages are being displayed on the system. These are typically found when the "WARNING" info button is flashing.         • Alert Fault messages are typically found when the "WARNING" info button is flashing.         • This Data Item describes the Alert Fault messages are being displayed on the system. These are typically found when the "WARNING" info button is flashing.         • This Data Item describes the operational state of a door guard.         • This Data Item describes the operational state of a door guard.         • This Data Item describes the operational state of a door guard.         • This Data Item describes the current mode of the Controller.         • Tha Data Item describes the current mode of the Controller.         • This Data Item describes the Aut The device is used to access DRO Mode are AUTOMATIC, MANUAL, or MANUAL DATA INPUT:         • AUTOMATIC means that the device is being used to access DRO Mode and its associated screens and/or functions.         • MANUAL DATA INPUT:       • AUTOMATIC means that the device is being used to access DRO Mode and structhe device is being used to access DRO Mode and its assoc                                                                                                    |                      | ٠ | This Data Item describes the current state of the emergency stop                                                                           |
| Emergency Stop <ul> <li>The Data Values for Emergency Stop are ARMED or TRIGGERED.                 <ul></ul></li></ul>                                                                                                    |                      |   | signal for the control / machine.                                                                                                    |
| Emergency Stop <ul> <li>ARMED means that the circuit is complete and the device is allowed to operate.</li> <li>TRIGGERED means that the circuit is open, and the device must cease operation.</li> </ul> Alert Fault Messages <ul> <li>This Data Item describes the Alert Fault messages are being displayed on the system. These are typically found when the "WARNING" info button is flashing.</li> <li>Alert Fault messages are typically errors that will disable the servos and prevent the user from running his program.</li> </ul> Alert Error Messages <ul> <li>This Data Item describes the Alert Fault messages are being displayed on the system. These are typically found when the "WARNING" info button is flashing.</li> <li>Alert Foror messages will warn the user that something is wrong, and can vary in terms of severity. These are typically programming or setup related errors.</li> <li>This Data Item describes the operational state of a door guard.</li> <li>The current data values for Door States are OPEN or CLOSED.</li> <li>The Data Item describes the current mode of the Controller.</li> <li>The Data Item describes the current mode of the Controller.</li> <li>The Data Item describes the current mode of the Controller.</li> <li>The Data Item describes the current mode of the Controller.</li> <li>Mode</li> <li>MANUAL DATA INPUT:             <ul> <li>AUTOMATIC means that the device is being used to access DRO Mode and its associated screens and/or functions.</li> <li>MANUAL DATA INPUT means that the device is being used to access DRO Mode (such as functions and/or screens for PROG, SET-UP, etc.).</li> <li>This Data Item describes the Exe</li></ul></li></ul>                                                                                                    |                      | • | The Data Values for Emergency Stop are ARMED or TRIGGERED.                                                                                 |
| Alert Fault Messages <ul> <li>TRIGGERED means that the circuit is open, and the device must cases operation.</li> </ul> Alert Fault Messages <ul> <li>This Data Item describes the Alert Fault messages are being displayed on the system. These are typically found when the "WARNING" info button is flashing.</li> <li>Alert Fault messages are typically errors that will disable the servos and prevent the user from running his program.</li> <li>This Data Item describes the Alert Fault messages are being displayed on the system. These are typically found when the "WARNING" info button is flashing.</li> </ul> Alert Error Messages <ul> <li>This Data Item describes the Alert Fault messages are being displayed on the system. These are typically found when the "WARNING" info button is flashing.</li> <li>Alert Error messages will warn the user that something is wrong, and can vary in terms of severity. These are typically programming or setup related errors.</li> <li> <li>This Data Item describes the operational state of a door guard.</li> <li> <li>The current data values for Door States are OPEN or CLOSED.</li> <li> <li>This Data Item describes the current mode of the Controller.</li> <li> <li>This Data Values for Mode are AUTOMATIC, MANUAL, or MANUAL DATA INPUT:                 <ul> <li>AUTOMATIC means that the device is being used to access DRO Mode and its associated screens and/or functions.</li> <li>MANUAL DATA INPUT means that the device is being used to access DRO Mode and its associated screens for PROG, SET-UP, etc.).</li> <li>                      This Data Item describes the Execution status of the Contr</li></ul></li></li></li></li></li></ul>                                                                                                    | Emergency Stop       |   | <ul> <li>ARMED means that the circuit is complete and the device is</li> </ul>                                                             |
| • TRIGGERED means that the circuit is open, and the device must cease operation.         Alert Fault Messages         • This Data Titem describes the Alert Fault messages are being displayed on the system. These are typically found when the "WARNING" info button is flashing.         • Alert Fault messages         • This Data Titem describes the Alert Fault messages are being displayed on the system. These are typically found when the "WARNING" info button is flashing.         • Alert Error Messages         • This Data Titem describes the Alert Fault messages are being displayed on the system. These are typically found when the "WARNING" info button is flashing.         • Alert Error messages will warn the user that something is wrong, and can vary in terms of severity. These are typically programming or setup related errors.         • This Data Ttem describes the operational state of a door guard.         • This Data Ttem describes the current mode of the Controller.         • This Data Ttem describes the current mode of the Controller.         • This Data Ttem describes the device is being used to access DRO Mode and its associated screens and/or functions.         • MANUAL MAL MAIN INPUT means that the device is being used to access DRO Mode and its associated screens of PROG, SET-UP, etc.).         • This Data Ttem describes the Execution status of the Controller.         • This Data Ttem describes the Execution status of the Controller.         • This Data Ttem describes the Execution state of the Controller.         • This Data Ttem describes the Execution status of t                                                                                                    |                      |   | allowed to operate.                                                                                                    |
| Mede         This Data Item describes the Alert Fault messages are being<br>displayed on the system. These are typically found when the<br>"WARNING" info button is flashing.           Alert Fault messages         Alert Fault messages are typically errors that will disable the servos<br>and prevent the user from running his program.           Alert Fror Messages         This Data Item describes the Alert Fault messages are being<br>displayed on the system. These are typically found when the<br>"WARNING" info button is flashing.           Alert Error Messages         Alert Error messages will warn the user that something is wrong,<br>and can vary in terms of severity. These are typically programming<br>or setup related errors.           Door         This Data Item describes the operational state of a door guard.           The current data values for Door States are OPEN or CLOSED.         This Data Item describes the current mode of the Controller.           This Data Item describes the current mode of the Controller.         This Data Item describes the turnent mode of the Controller.           Mode         AltTOMATIC means that the device is being used to access<br>DRO Mode and its associated screens and/or functions.         ManuAL DATA INPUT           Mode         This Data Item describes the Execution status of the Controller.         This Data Item describes the Execution status of the Controller.           Mode         This Data Item describes the Execution status of the Controller.         The Data Values for Mode are AUTOMATIC, MANUAL, or MANUAL<br>DATA INPUT           Mode         This Data Item describes the Execution status of                                                                                                    |                      |   | <ul> <li>TRIGGERED means that the circuit is open, and the device</li> </ul>                                                               |
| Alert Fault Messages <ul> <li>This Data Item describes the Alert Fault messages are being displayed on the system. These are typically found when the "WARNING" info button is flashing.</li> <li>Alert Fault messages are typically errors that will disable the servos and prevent the user from running his program.</li> </ul> Alert Fault messages <ul> <li>This Data Item describes the Alert Fault messages are being displayed on the system. These are typically found when the "WARNING" info button is flashing.</li> <li>Alert Error messages will warn the user that something is wrong, and can vary in terms of severity. These are typically programming or setup related errors.</li> </ul> Door <ul> <li>This Data Item describes the operational state of a door guard.</li> <li>The current data values for Door States are OPEN or CLOSED.</li> <li>This Data Item describes the current mode of the Controller.</li> <li>The Data Values for Mode are AUTOMATIC, MANUAL, or MANUAL DATA INPUT:             <ul> <li>AUTOMATIC means that the device is urrently running a program.</li> <li>MANUAL means that the device is being used to access DRO Mode and its associated screens and/or functions.</li> <li>MANUAL DATA INPUT means that the device is being used to access all other screens/functions aside from DRO Mode (such as functions and/or screens for PROG, SET-UP, etc.).</li> </ul> </li> <li>This Data Item describes the Execution satus of the Controller.</li> <ul> <li>READY - machine is idle.</li> <li>ACTIVE - the GO led is active, and program is running.</li> <li>PROGRAM_STOPPED – User is in a RUN mode and STOP led is lit.</li> <ul> <li>INTERRUPTED - Power Rese</li></ul></ul></ul>                                                                                                    |                      |   | must cease operation.                                                                                                    |
| Alert Fault Messages       displayed on the system. These are typically found when the<br>"WARNING" info button is flashing.         Alert Fault messages are typically errors that will disable the servos<br>and prevent the user from running his program.         Alert Error Messages         Alert Error Messages         • This Data Item describes the Alert Fault messages are being<br>displayed on the system. These are typically found when the<br>"WARNING" info button is flashing.         • Alert Error messages will warn the user that something is wrong,<br>and can vary in terms of severity. These are typically programming<br>or setup related errors.         • This Data Item describes the operational state of a door guard.         • The current data values for Door States are OPEN or CLOSED.         • This Data Item describes the current mode of the Controller.         • This Data Item describes the current mode of the Controller.         • This Data Item describes the current mode of the Controller.         • This Data Item describes the device is being used to access<br>DRO Mode and its associated screens and/or functions.         • MANUAL DATA INPUT         • MANUAL DATA INPUT means that the device is being used<br>to access all other screens/functions aside from DRO Mode<br>(such as functions and/or screens for PROG, SET-UP, etc.).         • This Data Item describes the Execution status of the Controller.         • READY - machine is idle.         • ACTIVE - the GO led is active, and program is running.         • PROGRAM_STOPPED - User is in a RUN mode and STOP le                                                                                                    |                      | ٠ | This Data Item describes the Alert Fault messages are being                                                                                |
| Alert Fault Messages       "WARNING" info button is flashing.         Alert Fault messages are typically errors that will disable the servos and prevent the user from running his program.         Alert Error Messages       • This Data Item describes the Alert Fault messages are being displayed on the system. These are typically found when the "WARNING" info button is flashing.         Alert Error Messages       • Alert Error messages will warn the user that something is wrong, and can vary in terms of severity. These are typically programming or setup related errors.         Door       • This Data Item describes the operational state of a door guard.         • This Data Item describes the operational state of the controller.       • This Data Item describes the current mode of the Controller.         • This Data Item describes the current mode of the Controller.       • This Data Item describes the current mode of the Controller.         • This Data Item describes the current work of the Controller.       • This Data Item describes the device is being used to access DRO Mode and its associated screens and/or functions.         • Mode       • MANUAL DATA INPUT means that the device is being used to access all other screens/functions aside from DRO Mode (such as functions and/or screens for PROG, SET-UP, etc.).         • This Data Item describes the Execution status of the Controller.       • This Data Item describes the Execution state of the Controller.         • This Data Item describes the Execution states of the Controller.       • READY - machine is idle.         • ACTIVE - the GO led is active, and program                                                                                                    |                      |   | displayed on the system. These are typically found when the                                                                                |
| Alert Fault messages are typically errors that will disable the servos and prevent the user from running his program.         Alert Error Messages       This Data Item describes the Alert Fault messages are being displayed on the system. These are typically found when the "WARNING" info button is flashing.         Door       Alert Error messages will warn the user that something is wrong, and can vary in terms of severity. These are typically programming or setup related errors.         Door       This Data Item describes the operational state of a door guard.         The current data values for Door States are OPEN or CLOSED.       That Data Item describes the operational state of a door guard.         The Data Item describes the current mode of the Controller.       The Data Item describes the current mode of the Controller.         The Data Item describes for Mode are AUTOMATIC, MANUAL, or MANUAL DATA INPUT:       O AUTOMATIC means that the device is being used to access DRO Mode and its associated screens and/or functions.         Mode       MANUAL DATA INPUT means that the device is being used to access all other screens/functions aside from DRO Mode (such as functions and/or screens for PROG, SET-UP, etc.).         This Data Item describes the Execution status of the Controller.       READY - machine is idle.         ACTIVE - the GO led is active, and program is running.       PROGRAM_STOPPED – User is in a RUN mode and STOP led is lit.         INTERRUPTED - Power Reset is disabled.       PROGRAM_COMPLETED – Run has completed and is at "Run Over" status.         This Data Item describes the Block Number th                                                                                                    | Alert Fault Messages |   | "WARNING" info button is flashing.                                                                                                    |
| Alert Error Messages <ul> <li>This Data Item describes the Alert Fault messages are being displayed on the system. These are typically found when the "WARNING" info button is flashing.</li> <li>Alert Error messages will warn the user that something is wrong, and can vary in terms of severity. These are typically programming or setup related errors.</li> </ul> Door <ul> <li>This Data Item describes the operational state of a door guard.</li> <li>The current data values for Door States are OPEN or CLOSED.</li> <li>Thac Alert Error messages of whether a door guard is present on a machine.</li> </ul> Mode <ul> <li>This Data Item describes the current mode of the Controller.</li> <li>The Data Values for Mode are AUTOMATIC, MANUAL, or MANUAL DATA INPUT:                 <ul> <li>AUTOMATIC means that the device is being used to access DRO Mode and its associated screens and/or functions.</li> <li>MANUAL DATA INPUT means that the device is being used to access DRO Mode and its associated screens and/or functions.</li> <li>MANUAL DATA INPUT means that the device is being used to access DRO Mode and its associated screens and/or functions.</li> <li>MANUAL DATA INPUT means that the device is being used to access DRO Mode and its associated screens and/or functions.</li></ul></li></ul>                                                                                                    |                      | ٠ | Alert Fault messages are typically errors that will disable the servos                                                                     |
| Alert Error Messages <ul> <li>This Data Item describes the Alert Fault messages are being displayed on the system. These are typically found when the "WARNING" info button is flashing.</li> <li>Alert Error messages will wan the user that something is wrong, and can vary in terms of severity. These are typically programming or setup related errors.</li> <li>This Data Item describes the operational state of a door guard.</li> <li>The current data values for Door States are OPEN or CLOSED.</li> <li>TRAK MTConnect option will output the door status, regardless of whether a door guard is present on a machine.</li> <li>This Data Values for Mode are AUTOMATIC, MANUAL, or MANUAL DATA INPUT:                 <ul> <li>AUTOMATIC means that the device is currently running a program.</li> <li>MANUAL DATA INPUT means that the device is being used to access DRO Mode and its associated screens and/or functions.</li> <li>MANUAL DATA INPUT means that the device is being used to access DRO Mode and its associated screens of mORO Mode (such as functions and/or screens for PROG, SET-UP, etc.).</li></ul></li></ul>                                                                                                    |                      |   | and prevent the user from running his program.                                                                                             |
| Alert Error Messages       displayed on the system. These are typically found when the<br>"WARNING" info button is flashing.         Alert Error messages will warn the user that something is wrong,<br>and can vary in terms of severity. These are typically programming<br>or setup related errors.         Door       • This Data Item describes the operational state of a door guard.         • The Current data values for Door States are OPEN or CLOSED.         • This Data Item describes the operational state, regardless of<br>whether a door guard is present on a machine.         • This Data Item describes the current mode of the Controller.         • The Data Values for Mode are AUTOMATIC, MANUAL, or MANUAL<br>DATA INPUT:         • AUTOMATIC means that the device is currently running a<br>program.         • MANUAL means that the device is being used to access<br>DRO Mode and its associated screens and/or functions.         • MANUAL DATA INPUT means that the device is being used to<br>access all other screens/functions aside from DRO Mode<br>(such as functions and/or screens for PROG, SET-UP, etc.).         • This Data Item describes the Execution status of the Controller.         • READY - machine is idle.         • ACTIVE - the GO led is active, and program is running.         • PROGRAM_COMPLETED - Num Reset is disabled.         • PROGRAM_COMPLETED - Power Reset is disabled.         • PROGRAM_COMPLETED - Power Reset is disabled.         • PROGRAM_COMPLETED - Power Reset is disabled.         • PROGRAM_COMPLETED - Powerescent is a currently being<br>executed in a Pr                                                                                                    |                      | • | This Data Item describes the Alert Fault messages are being                                                                                |
| Alert Error Messages       "WARNING" info button is flashing.         Alert Error messages will warn the user that something is wrong, and can vary in terms of severity. These are typically programming or setup related errors.         Door       This Data Item describes the operational state of a door guard.         The current data values for Door States are OPEN or CLOSED.       TRAK MTConnect option will output the door status, regardless of whether a door guard is present on a machine.         Mode       This Data Item describes the current mode of the Controller.         The Data Values for Mode are AUTOMATIC, MANUAL, or MANUAL DATA INPUT:       • AUTOMATIC means that the device is currently running a program.         Mode       • MANUAL means that the device is being used to access DRO Mode and its associated screens and/or functions.         • MANUAL DATA INPUT means that the device is being used to access all other screens/functions aside from DRO Mode (such as functions and/or screens for PROG, SET-UP, etc.).         Execution Mode       • This Data Item describes the Execution status of the Controller.         READY - machine is idle.       • ACTIVE - the GO led is active, and program is running.         PROGRAM_STOPPED – User is in a RUN mode and STOP led is lit.       • INTERRUPTED - Power Reset is disabled.         • PROGRAM_COMPLETED – Run has completed and is at "Run Over" status.       • This Data Item describes the Block Number that is currently being executed in a Program.         • This Data Item describes the Block Number corresponds to each specific event number. <th></th> <th></th> <th>displayed on the system. These are typically found when the</th>                                                                                                    |                      |   | displayed on the system. These are typically found when the                                                                                |
| <ul> <li>Alert Error messages will warn the user that something is wrong, and can vary in terms of severity. These are typically programming or setup related errors.</li> <li>This Data Item describes the operational state of a door guard.</li> <li>The current data values for Door States are OPEN or CLOSED.</li> <li>TRAK MTConnect option will output the door status, regardless of whether a door guard is present on a machine.</li> <li>This Data Item describes the current mode of the Controller.</li> <li>The Data Values for Mode are AUTOMATIC, MANUAL, or MANUAL DATA INPUT:         <ul> <li>AUTOMATIC means that the device is being used to access DRO Mode and its associated screens and/or functions.</li> <li>MANUAL DATA INPUT means that the device is being used to access DRO Mode and its associated screens and/or functions.</li> <li>MANUAL DATA INPUT means that the device is being used to access DRO Mode and its associated screens and/or functions.</li> <li>MANUAL DATA INPUT means that the device is being used to access all other screens/functions aside from DRO Mode (such as functions and/or screens for PROG, SET-UP, etc.).</li> </ul> </li> <li>This Data Item describes the Execution status of the Controller.</li> <li>READY - machine is idle.</li> <li>ACTIVE - the GO led is active, and program is running.</li> <li>PROGRAM_STOPPED – User is in a RUN mode and STOP led is lit.</li> <li>INTERRUPTED - Power Reset is disabled.</li> <li>PROGRAM_COMPLETED - Run has completed and is at "Run Over" status.</li> <li>This Data Item describes the Block Number that is currently being executed in a Program.</li> <li>For event programs, the Block Number corresponds to each specific event number.</li> <li>For GCD programs, this represents the N label.</li> </ul>                                                                                                    | Alert Frror Messages |   | "WARNING" info button is flashing.                                                                                                    |
| and can vary in terms of severity. These are typically programming or setup related errors.         This Data Item describes the operational state of a door guard.         The current data values for Door States are OPEN or CLOSED.         TRAK MTConnect option will output the door status, regardless of whether a door guard is present on a machine.         This Data Item describes the current mode of the Controller.         The Data Values for Mode are AUTOMATIC, MANUAL, or MANUAL DATA INPUT:         • AUTOMATIC means that the device is currently running a program.         • MANUAL means that the device is being used to access DRO Mode and its associated screens and/or functions.         • MANUAL DATA INPUT means that the device is being used to access DRO Mode and its associated screens for DRO Mode (such as functions and/or screens/functions aside from DRO Mode (such as functions and/or screens for PROG, SET-UP, etc.).         Execution Mode       • This Data Item describes the Execution status of the Controller.         READY - machine is idle.       • ACTIVE - the GO led is active, and program is running.         • PROGRAM_STOPPED – User is in a RUN mode and STOP led is lit.       • INTERRUPTED - Power Reset is disabled.         • PROGRAM_COMPLETED – Run has completed and is at "Run Over" status.       • This Data Item describes the Block Number that is currently being executed in a Program.         • For event programs, this represents the N label.       • For GCD programs, this represents the N label.                                                                                                    | Alere Error Hebbugeb | • | Alert Error messages will warn the user that something is wrong,                                                                           |
| Mode       • This Data Item describes the operational state of a door guard.         • The current data values for Door States are OPEN or CLOSED.       • TRAK MTConnect option will output the door status, regardless of whether a door guard is present on a machine.         • This Data Item describes the current mode of the Controller.       • The Data Values for Mode are AUTOMATIC, MANUAL, or MANUAL DATA INPUT:         • AUTOMATIC means that the device is currently running a program.       • MANUAL means that the device is being used to access DRO Mode and its associated screens and/or functions.         • MANUAL DATA INPUT means that the device is being used to access DRO Mode and its associated screens and/or functions.       • MANUAL DATA INPUT means that the device is being used to access DRO Mode and its associated screens form DRO Mode (such as functions and/or screens for PROG, SET-UP, etc.).         • This Data Item describes the Execution status of the Controller.       • READY - machine is idle.         • ACTIVE - the GO led is active, and program is running.       • PROGRAM_STOPPED - User is in a RUN mode and STOP led is lit.         • INTERRUPTED - Power Reset is disabled.       • PROGRAM_COMPLETED - Run has completed and is at "Run Over" status.         Block Number       • This Data Item describes the Block Number corresponds to each specific event number.         • For GCD programs, this represents the N label.       • For GCD programs, this represents the N label.                                                                                                    |                      |   | and can vary in terms of severity. These are typically programming                                                                         |
| <ul> <li>This Data Item describes the operational state of a door guard.</li> <li>The current data values for Door States are OPEN or CLOSED.</li> <li>TRAK MTConnect option will output the door status, regardless of whether a door guard is present on a machine.</li> <li>This Data Item describes the current mode of the Controller.</li> <li>The Data Values for Mode are AUTOMATIC, MANUAL, or MANUAL DATA INPUT:         <ul> <li>AUTOMATIC means that the device is currently running a program.</li> <li>MANUAL means that the device is being used to access DRO Mode and its associated screens and/or functions.</li> <li>MANUAL DATA INPUT means that the device is being used to access all other screens/functions aside from DRO Mode (such as functions and/or screens for PROG, SET-UP, etc.).</li> </ul> </li> <li>This Data Item describes the Execution status of the Controller.</li> <li>READY - machine is idle.</li> <li>ACTIVE - the GO led is active, and program is running.</li> <li>PROGRAM_STOPPED – User is in a RUN mode and STOP led is lit.</li> <li>INTERRUPTED - Power Reset is disabled.</li> <li>PROGRAM_COMPLETED – Run has completed and is at "Run Over" status.</li> <li>This Data Item describes the Block Number that is currently being executed in a Program.</li> <li>For event programs, the Block Number corresponds to each specific event number.</li> <li>For GCD programs, this represents the N label.</li> </ul>                                                                                                    |                      |   | or setup related errors.                                                                                                    |
| Door       • The current data values for Door States are OPEN or CLOSED.         • TRAK MTConnect option will output the door status, regardless of whether a door guard is present on a machine.         • This Data Item describes the current mode of the Controller.         • The Data Values for Mode are AUTOMATIC, MANUAL, or MANUAL DATA INPUT:         • AUTOMATIC means that the device is currently running a program.         • MANUAL means that the device is being used to access DRO Mode and its associated screens and/or functions.         • MANUAL DATA INPUT means that the device is being used to access all other screens/functions aside from DRO Mode (such as functions and/or screens for PROG, SET-UP, etc.).         • This Data Item describes the Execution status of the Controller.         • READY - machine is idle.         • ACTIVE - the GO led is active, and program is running.         • PROGRAM_STOPPED – User is in a RUN mode and STOP led is lit.         • INTERRUPTED - Power Reset is disabled.         • PROGRAM_COMPLETED – Run has completed and is at "Run Over" status.         • This Data Item describes the Block Number that is currently being executed in a Program.         • This Data Item describes the Block Number corresponds to each specific event number.                                                                                                    |                      | ٠ | This Data Item describes the operational state of a door guard.                                                                            |
| <ul> <li>TRAK MTConnect option will output the door status, regardless of whether a door guard is present on a machine.</li> <li>This Data Item describes the current mode of the Controller.</li> <li>The Data Values for Mode are AUTOMATIC, MANUAL, or MANUAL DATA INPUT:         <ul> <li>AUTOMATIC means that the device is currently running a program.</li> <li>MANUAL means that the device is being used to access DRO Mode and its associated screens and/or functions.</li> <li>MANUAL DATA INPUT means that the device is being used to access DRO Mode and its associated screens and/or functions.</li> <li>MANUAL DATA INPUT means that the device is being used to access all other screens/functions aside from DRO Mode (such as functions and/or screens for PROG, SET-UP, etc.).</li> </ul> </li> <li>This Data Item describes the Execution status of the Controller.</li> <li>READY - machine is idle.</li> <li>ACTIVE - the GO led is active, and program is running.</li> <li>PROGRAM_STOPPED – User is in a RUN mode and STOP led is lit.</li> <li>INTERRUPTED - Power Reset is disabled.</li> <li>PROGRAM_COMPLETED – Run has completed and is at "Run Over" status.</li> <li>This Data Item describes the Block Number that is currently being executed in a Program.</li> <li>For event programs, the Block Number corresponds to each specific event number.</li> <li>For GCD programs, this represents the N label.</li> </ul>                                                                                                    | Door                 | ٠ | The current data values for Door States are OPEN or CLOSED.                                                                                |
| Mode       • This Data Item describes the current mode of the Controller.         • The Data Values for Mode are AUTOMATIC, MANUAL, or MANUAL DATA INPUT:       • AUTOMATIC means that the device is currently running a program.         • MANUAL means that the device is being used to access DRO Mode and its associated screens and/or functions.       • MANUAL DATA INPUT means that the device is being used to access DRO Mode and its associated screens and/or functions.         • MANUAL DATA INPUT means that the device is being used to access all other screens/functions aside from DRO Mode (such as functions and/or screens for PROG, SET-UP, etc.).         • This Data Item describes the Execution status of the Controller.         • READY - machine is idle.         • ACTIVE - the GO led is active, and program is running.         • PROGRAM_STOPPED – User is in a RUN mode and STOP led is lit.         • INTERRUPTED - Power Reset is disabled.         • PROGRAM_COMPLETED – Run has completed and is at "Run Over" status.         • This Data Item describes the Block Number that is currently being executed in a Program.         • For event programs, the Block Number corresponds to each specific event number.         • For GCD programs, this represents the N label.                                                                                                    |                      | • | TRAK MTConnect option will output the door status, regardless of                                                                           |
| <ul> <li>This Data Item describes the current mode of the Controller.</li> <li>The Data Values for Mode are AUTOMATIC, MANUAL, or MANUAL DATA INPUT:         <ul> <li>AUTOMATIC means that the device is currently running a program.</li> <li>MANUAL means that the device is being used to access DRO Mode and its associated screens and/or functions.</li> <li>MANUAL DATA INPUT means that the device is being used to access all other screens/functions aside from DRO Mode (such as functions and/or screens for PROG, SET-UP, etc.).</li> </ul> </li> <li>This Data Item describes the Execution status of the Controller.</li> <li>READY - machine is idle.</li> <li>ACTIVE - the GO led is active, and program is running.</li> <li>PROGRAM_STOPPED – User is in a RUN mode and STOP led is lit.</li> <li>INTERRUPTED - Power Reset is disabled.</li> <li>PROGRAM_COMPLETED – Run has completed and is at "Run Over" status.</li> <li>This Data Item describes the Block Number that is currently being executed in a Program.</li> <li>For event programs, the Block Number torresponds to each specific event number.</li> <li>For GCD programs, this represents the N label.</li> </ul>                                                                                                    |                      |   | whether a door guard is present on a machine.                                                                                              |
| <ul> <li>The Data Values for Mode are AUTOMATIC, MANUAL, or MANUAL DATA INPUT:         <ul> <li>AUTOMATIC means that the device is currently running a program.</li> <li>MANUAL means that the device is being used to access DRO Mode and its associated screens and/or functions.</li> <li>MANUAL DATA INPUT means that the device is being used to access all other screens/functions aside from DRO Mode (such as functions and/or screens for PROG, SET-UP, etc.).</li> </ul> </li> <li>This Data Item describes the Execution status of the Controller.         <ul> <li>READY - machine is idle.</li> <li>ACTIVE - the GO led is active, and program is running.</li> <li>PROGRAM_STOPPED – User is in a RUN mode and STOP led is lit.</li> <li>INTERRUPTED - Power Reset is disabled.</li> <li>PROGRAM_COMPLETED – Run has completed and is at "Run Over" status.</li> </ul> </li> <li>Block Number         <ul> <li>For event programs, the Block Number that is currently being executed in a Program.</li> <li>For GCD programs, this represents the N label.</li> </ul> </li> </ul>                                                                                                    |                      | • | This Data Item describes the current mode of the Controller.                                                                               |
| Mode       • AUTOMATIC means that the device is currently running a program.         • MANUAL means that the device is being used to access DRO Mode and its associated screens and/or functions.       • MANUAL DATA INPUT means that the device is being used to access all other screens/functions aside from DRO Mode (such as functions and/or screens for PROG, SET-UP, etc.).         • This Data Item describes the Execution status of the Controller.       • READY - machine is idle.         • ACTIVE - the GO led is active, and program is running.       • PROGRAM_STOPPED – User is in a RUN mode and STOP led is lit.         • INTERRUPTED - Power Reset is disabled.       • PROGRAM_COMPLETED - Run has completed and is at "Run Over" status.         Block Number       • This Data Item describes the Block Number that is currently being executed in a Program.         • For event programs, the Block Number corresponds to each specific event number.       • For GCD programs, this represents the N label.                                                                                                    |                      | • | The Data Values for Mode are AUTOMATIC, MANUAL, or MANUAL                                                                                  |
| Mode       • AUTOMATIC means that the device is currently running a program.         • MANUAL means that the device is being used to access DRO Mode and its associated screens and/or functions.       • MANUAL DATA INPUT means that the device is being used to access all other screens/functions aside from DRO Mode (such as functions and/or screens for PROG, SET-UP, etc.).         • This Data Item describes the Execution status of the Controller.       • READY - machine is idle.         • ACTIVE - the GO led is active, and program is running.       • PROGRAM_STOPPED – User is in a RUN mode and STOP led is lit.         • INTERRUPTED - Power Reset is disabled.       • PROGRAM_COMPLETED – Run has completed and is at "Run Over" status.         • This Data Item describes the Block Number that is currently being executed in a Program.       • This Data Item describes the Block Number that is currently being executed in a Program.         • For event programs, the Block Number corresponds to each specific event number.       • For GCD programs, this represents the N label.                                                                                                    |                      |   | DATA INPUT:                                                                                                    |
| Mode       • MANUAL means that the device is being used to access<br>DRO Mode and its associated screens and/or functions.         • MANUAL DATA INPUT means that the device is being used<br>to access all other screens/functions aside from DRO Mode<br>(such as functions and/or screens for PROG, SET-UP, etc.).         • This Data Item describes the Execution status of the Controller.         • READY - machine is idle.         • ACTIVE - the GO led is active, and program is running.         • PROGRAM_STOPPED – User is in a RUN mode and STOP led is lit.         • INTERRUPTED - Power Reset is disabled.         • PROGRAM_COMPLETED – Run has completed and is at "Run Over"<br>status.         Block Number       • This Data Item describes the Block Number that is currently being<br>executed in a Program.         • For event programs, the Block Number corresponds to each specific<br>event number.         • For GCD programs, this represents the N label.                                                                                                    |                      |   | <ul> <li>AUTOMATIC means that the device is currently running a</li> </ul>                                                                 |
| Block Number       • MANOAL means that the device is being used to access DRO Mode and its associated screens and/or functions.         • MANUAL DATA INPUT means that the device is being used to access all other screens/functions aside from DRO Mode (such as functions and/or screens for PROG, SET-UP, etc.).         • This Data Item describes the Execution status of the Controller.         • READY - machine is idle.         • ACTIVE - the GO led is active, and program is running.         • PROGRAM_STOPPED – User is in a RUN mode and STOP led is lit.         • INTERRUPTED - Power Reset is disabled.         • PROGRAM_COMPLETED – Run has completed and is at "Run Over" status.         • This Data Item describes the Block Number that is currently being executed in a Program.         • For event programs, the Block Number corresponds to each specific event number.         • For GCD programs, this represents the N label.                                                                                                    | Mode                 |   | program.                                                                                                    |
| Block Number       • MANUAL DATA INPUT means that the device is being used to access all other screens/functions aside from DRO Mode (such as functions and/or screens for PROG, SET-UP, etc.).         • This Data Item describes the Execution status of the Controller.         • READY - machine is idle.         • ACTIVE - the GO led is active, and program is running.         • PROGRAM_STOPPED – User is in a RUN mode and STOP led is lit.         • INTERRUPTED - Power Reset is disabled.         • PROGRAM_COMPLETED – Run has completed and is at "Run Over" status.         • This Data Item describes the Block Number that is currently being executed in a Program.         • For event programs, the Block Number corresponds to each specific event number.         • For GCD programs, this represents the N label.                                                                                                    |                      |   | <ul> <li>MANUAL IIIedits tildt tile device is being used to access</li> <li>DBO Mode and its associated access and/or functions</li> </ul> |
| Block Number       • MANOAL DATA INFOLMeans that the device is being used to access all other screens/functions aside from DRO Mode (such as functions and/or screens for PROG, SET-UP, etc.).         • This Data Item describes the Execution status of the Controller.         • READY - machine is idle.         • ACTIVE - the GO led is active, and program is running.         • PROGRAM_STOPPED – User is in a RUN mode and STOP led is lit.         • INTERRUPTED - Power Reset is disabled.         • PROGRAM_COMPLETED – Run has completed and is at "Run Over" status.         • This Data Item describes the Block Number that is currently being executed in a Program.         • For event programs, the Block Number corresponds to each specific event number.         • For GCD programs, this represents the N label.                                                                                                    |                      |   | MANUAL DATA INDUT means that the device is being used                                                                                      |
| Biock Number       • This Data Item describes the Execution status of the Controller.         • This Data Item describes the Execution status of the Controller.         • READY - machine is idle.         • ACTIVE - the GO led is active, and program is running.         • PROGRAM_STOPPED – User is in a RUN mode and STOP led is lit.         • INTERRUPTED - Power Reset is disabled.         • PROGRAM_COMPLETED – Run has completed and is at "Run Over" status.         • This Data Item describes the Block Number that is currently being executed in a Program.         • For event programs, the Block Number corresponds to each specific event number.         • For GCD programs, this represents the N label.                                                                                                    |                      |   | to access all other scroops/functions aside from DPO Mode                                                                                  |
| Image: Control of the control of the control of th |                      |   | (such as functions and/or screens for PROG_SET-UP_atc.)                                                                                    |
| <b>Execution Mode</b> READY - machine is idle.         • READY - the GO led is active, and program is running.         • PROGRAM_STOPPED – User is in a RUN mode and STOP led is lit.         • INTERRUPTED - Power Reset is disabled.         • PROGRAM_COMPLETED – Run has completed and is at "Run Over" status.         • This Data Item describes the Block Number that is currently being executed in a Program.         • For event programs, the Block Number corresponds to each specific event number.         • For GCD programs, this represents the N label.                                                                                                    |                      | • | This Data Item describes the Execution status of the Controller                                                                            |
| Execution Mode       • ACTIVE - the GO led is active, and program is running.         • PROGRAM_STOPPED – User is in a RUN mode and STOP led is lit.         • INTERRUPTED - Power Reset is disabled.         • PROGRAM_COMPLETED – Run has completed and is at "Run Over" status.         • This Data Item describes the Block Number that is currently being executed in a Program.         • For event programs, the Block Number corresponds to each specific event number.         • For GCD programs, this represents the N label.                                                                                                    |                      | • | RFADY - machine is idle                                                                                                    |
| Execution Mode       • PROGRAM_STOPPED – User is in a RUN mode and STOP led is lit.         • INTERRUPTED - Power Reset is disabled.       • PROGRAM_COMPLETED – Run has completed and is at "Run Over" status.         • This Data Item describes the Block Number that is currently being executed in a Program.       • This Data Item describes the Block Number that is currently being executed in a Program.         • For event programs, the Block Number corresponds to each specific event number.       • For GCD programs, this represents the N label.                                                                                                    |                      | • | ACTIVE - the GO led is active, and program is running                                                                                      |
| INTERRUPTED - Power Reset is disabled.         INTERRUPTED - Power Reset is disabled.         PROGRAM_COMPLETED - Run has completed and is at "Run Over" status.         INTERRUPTED - Run has completed and is at "Run Over" status.         INTERRUPTED - Run has completed and is at "Run Over" status.         INTERUPTED - Run has completed and is at "Run Over" status                                                                                                    | Execution Mode       | • | PROGRAM STOPPED – User is in a RUN mode and STOP led is lit                                                                                |
| <ul> <li>PROGRAM_COMPLETED – Run has completed and is at "Run Over" status.</li> <li>This Data Item describes the Block Number that is currently being executed in a Program.</li> <li>For event programs, the Block Number corresponds to each specific event number.</li> <li>For GCD programs, this represents the N label.</li> </ul>                                                                                                    |                      | • | INTERRIPTED - Power Reset is disabled                                                                                                    |
| Block Number       • This Data Item describes the Block Number that is currently being executed in a Program.         • For event programs, the Block Number corresponds to each specific event number.         • For GCD programs, this represents the N label.                                                                                                    |                      | • | PROGRAM COMPLETED – Run has completed and is at "Run Over"                                                                                 |
| <ul> <li>This Data Item describes the Block Number that is currently being executed in a Program.</li> <li>For event programs, the Block Number corresponds to each specific event number.</li> <li>For GCD programs, this represents the N label.</li> </ul>                                                                                                    |                      | - | status.                                                                                                    |
| Block Number       • For event programs, the Block Number corresponds to each specific event number.         • For GCD programs, this represents the N label.                                                                                                    |                      | • | This Data Item describes the Block Number that is currently being                                                                          |
| <ul> <li>Block Number</li> <li>For event programs, the Block Number corresponds to each specific event number.</li> <li>For GCD programs, this represents the N label.</li> </ul>                                                                                                    |                      |   | executed in a Program.                                                                                                    |
| <ul> <li>event number.</li> <li>For GCD programs, this represents the N label.</li> </ul>                                                                                                    | Block Number         | • | For event programs, the Block Number corresponds to each specific                                                                          |
| For GCD programs, this represents the N label.  17                                                                                                    |                      |   | event number.                                                                                                    |
| 17                                                                                                    |                      | • | For GCD programs, this represents the N label.                                                                                             |
|                                                                                                    |                      |   | 17                                                                                                    |

#### 7.1.2 Overall Machine Status

| Position | <ul> <li>This Data Item describes the absolute position the machine is<br/>currently on within the X, Y, and Z Axes.</li> </ul>                                                                                                    |
|----------|----------------------------------------------------------------------------------------------------|
| Feedrate | <ul> <li>This Data Item describes the current feedrate of the control, which is measured in Inches Per Minute (IPM).</li> <li>On a program, it describes the feedrate on each axis.</li> <li>If customers wish to display metric measurement, it would be up to their software to convert these values.</li> </ul> |

#### 7.1.4 Spindle Data

|               | La |                                                                    |
|---------------|----|--------------------------------------------------------------------|
| Enindle Encod | •  | This Data Item describes the current spindle speed of the control, |
| Spindle Speed |    | which is measured in Revolutions Per Minute (RPM).                 |

#### 7.1.5 Part Information

| Program    | • | This Data Item describes the current program that is loaded into memory on the control. |  |  |
|------------|---|-----------------------------------------------------------------------------------------|--|--|
| -          | ٠ | This is controlled by the filename of the program that is opened.                       |  |  |
|            | • | This Data Item describes the number of times that the program in                        |  |  |
| Part Count |   | memory has been run on the control.                                                     |  |  |
|            | • | The Data Value must be an integer value.                                                |  |  |

| 7.1.6 Other    |                                                                                                    |  |
|----------------|----------------------------------------------------------------------------------------------------|--|
| User           | <ul> <li>This Data Item describes the person operating the equipment.</li> <li>The user profile can also be selected in the DEFAULTS flyout window.</li> <li>Service Code 600 can be used to create different profiles in the control.</li> </ul>                                                                                       |  |
| Operation Mode | <ul> <li>This Data Item corresponds to the mode of operation as determined<br/>by the screens.</li> <li>Operation Mode is unique to SWI.</li> <li>Data Values are DRO, PROG, EDIT, SETUP, RUN, PROG IN/OUT, or<br/>MODE screens.</li> </ul>                                                                                             |  |
| Part ID        | <ul> <li>This Data Item describes an identifier for a program.</li> <li>The user can type in a Program ID under the Program Header, which passes through the MTConnect parameter for Part ID.</li> <li>This was added to give the user a way to associate a different name or part # that is not controlled by the filename.</li> </ul> |  |
| Comment        | <ul> <li>This Data Item details any program comments associated with<br/>events on a program.</li> </ul>                                                                                                    |  |
| MacAddress     | <ul> <li>This Data Item displays the Media Access Control (MAC) Address of the pendant.</li> <li>A MAC Address is a unique hardware identification number for a specific device on a network.</li> </ul>                                                                                                    |  |

Please note that in order to get your desired information, you may be required to set conditional statements in your 3rd party software. For example, if you wanted to track how many parts each user completed, you can filter by the **User** parameter, and increment a counter when **Execution Mode = PROGRAM\_COMPLETED.** 

### TRAK Machine Tools Southwestern Industries, Inc

# **TRAK Warranty Policy**

### Warranty

TRAK products are warranted to the original purchaser to be free from defects in workmanship and materials for the following periods:

| Product            | Warranty Period |               |  |
|--------------------|-----------------|---------------|--|
|                    | Materials       | Factory Labor |  |
| New TRAK/ProtoTRAK | 1 Year          | 1 Year        |  |
| Any EXCHANGE Unit  | 90 Days         | 90 Days       |  |

The warranty period starts on the date of the invoice to the original purchaser from Southwestern Industries, Inc. (SWI) or their authorized distributor.

If a product, subsystem or component proves to be defective in workmanship and fails within the warranty period, it will be repaired or exchanged at our option for a properly functioning unit in similar or better condition. Such repairs or exchanges will be made FOB Factory/Los Angeles or the location of our nearest factory representative or authorized distributor.

#### Warranty Disclaimers

- This warranty is expressly in lieu of any other warranties, express or implied, including any implied warranty of merchantability or fitness for a particular purpose, and of any other obligations or liability on the part of SWI (or any producing entity, if different).
- Warranty repairs/exchanges do not cover incidental costs such as installation, labor, freight, etc.
- SWI is not responsible for consequential damages from use or misuse of any of its products.
- TRAK products are precision mechanical/electromechanical/electronic systems and must be given the reasonable care that these types of products require. Evidence that the product does not receive adequate Preventative Maintenance may invalidate the warranty. Excessive chips built up around ballscrews and way surfaces is an example of this evidence.
- Accidental damage, beyond the control of SWI, is not covered by the warranty. Thus, the warranty does not apply if a product has been abused, dropped, hit or disassembled.
- Improper installation by or at the direction of the customer in such a way that the product consequently fails, is considered to be beyond the control of the manufacturer and outside the scope of the warranty.
- Warranty does not cover wear items that are consumed under normal use of the product. These items include, but are not limited to: windows, bellows, wipers, filters, drawbars and belts.

F10302 | Rev: 020620